# LEXM RK

# C760, C762

Οδηγός εγκατάστασης και ρύθμισης

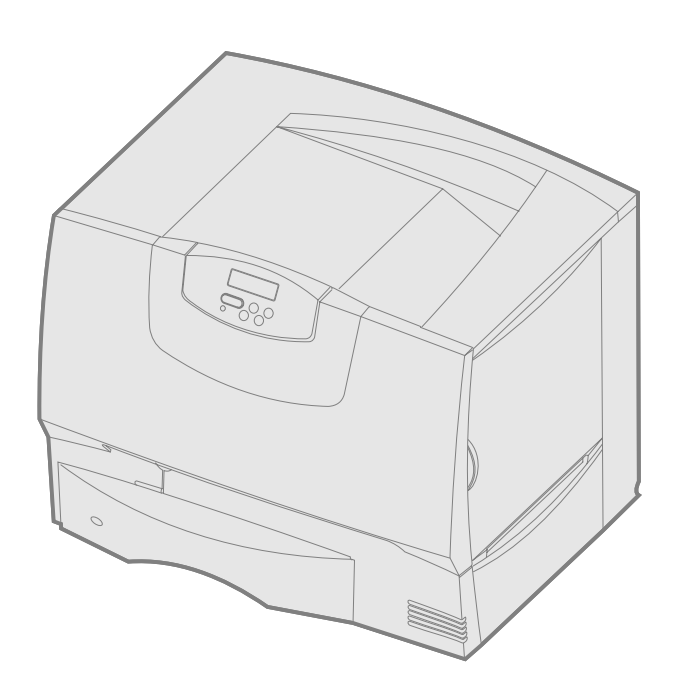

# Ιούνιος 2004

#### www.lexmark.com

Οι επωνυμίες Lexmark και Lexmark με το σήμα του διαμαντιού είναι εμπορικά σήματα της Lexmark International, Inc., κατατεθέντα στις Ηνωμένες Πολιτείες ή/και σε άλλες χώρες. © 2004 Lexmark International, Inc. 740 West New Circle Road Lexington, Kentucky 40550

# Ελληνικά

#### Έκδοση: Ιούνιος 2004

Η ακόλουθη παράγραφος δεν ισχύει στις χώρες στις οποίες οι εν λόγω όροι δεν είναι συμβατοί με το εθνικό δίκαιο: Η LEXMARK INTERNATIONAL, INC., ΠΑΡΕΧΕΙ ΤΟ ΠΑΡΟΝ ΕΤΧΕΙΡΙΔΙΟ "ΩΣ ΕΧΕΙ" ΧΩΡΙΣ ΚΑΝΕΝΟΣ ΕΙΔΟΥΣ ΕΓΤΥΗΣΗ, ΡΗΤΗ Ή ΣΙΩΠΗΡΗ, ΣΥΜΠΕΡΙΛΑΜΒΑΝΟΜΕΝΩΝ, ΑΛΛΑ ΟΧΙ ΜΟΝΟΝ, ΤΩΝ ΣΙΩΠΗΡΩΝ ΕΓΤΥΗΣΕΩΝ ΠΕΡΙ ΕΜΠΟΡΕΥΣΙΜΟΤΗΤΑΣ Ή ΚΑΤΑΛΛΗΛΟΤΗΤΑΣ ΓΙΑ ΣΥΓΚΕΚΡΙΜΕΝΟ ΣΚΟΠΟ. Ορισμένες χώρες δεν επιτρέπουν την αποποίηση ρητών ή σιωπηρών εγγνήσεων σε συγκεκριμένη συναλλαγή και, συνεπώς, η παρούσα δήλωση μπορεί να μην έχει ισχύ για εσάς.

Το παρόν εγχειρίδιο είναι πιθανό να περιέχει ανακριβή τεχνικά στοιχεία ή τυπογραφικά λάθη. Οι περιεχόμενες πληροφορίες υπόκεινται σε περιοδικές αλλαγές. Οι αλλαγές αυτές ενσωματώνονται σε μεταγενέστερες εκδόσεις. Βελτιώσεις ή αλλαγές στο προϊόν ή στο πρόγραμμα μπορούν να πραγματοποιηθούν οποτεδήποτε.

Σχόλια αναφορικά με το παρόν εγχειρίδιο μπορούν να απευθύνονται προς τη Lexmark International, Inc., Department F95/032-2, 740 West New Circle Road, Lexington, Kentucky 40550, U.S.A. Στο Ηνωμένο Βασίλειο και τη Δημοκρατία της Ιρλανδίας, απευθύνετε τα σχόλια σας προς τη Lexmark International Ltd, Marketing and Services Department, Westhorpe House, Westhorpe, Marlow Bucks SL7 3RQ. H Lexmark μπορεί να χρησιμοποιήσει ή να διανείμει κάποιες από τις πληροφορίες που εσείς παρέχετε με οποιοδήποτε τρόπο θεωρεί κατάλληλο, χωρίς αυτό να δημιουργεί οποιαδήποτε υποχρέωση απέναντί σας. Μπορείτε να αγοράσετε περισσότερα αντίτυπα των εκδόσεων που αφορούν αυτό το προϊόν τηλεφωνώντας στο 1-800-553-9727. Στο Ηνωμένο Βασίλειο και στη Δημοκρατία της Ιρλανδίας, τηλεφωνήστε στο +44 (0)8704 440 044. Στις υπόλοιπες χώρες, επικοινωνήστε με το κατάστημα αγοράς.

Οι αναφορές που γίνονται σε αυτή την έκδοση σε προϊόντα, προγράμματα ή υπηρεσίες δεν υποδηλώνουν πρόθεση του κατασκευαστή να διαθέσει τα παραπάνω σε όλες τις χώρες στις οποίες δραστηριοποιείται. Οποιαδήποτε αναφορά σε προϊόν, πρόγραμμα ή υπηρεσία δεν γίνεται με πρόθεση του κατασκευαστή να δηλώσει, άμεσα ή έμμεσα, ότι μόνο το συγκεκριμένο προϊόν, πρόγραμμα, ή υπηρεσία μπορεί να χρησιμοποιηθεί. Στη θέση αυτών μπορεί να χρησιμοποιηθεί οποιοδήποτε λειτουργικά ισότιμο προϊόν, πρόγραμμα ή υπηρεσία που δεν παραβιάζει κάποιο υπάρχον δικαίωμα πνευματικής ιδιοκτησίας. Η αξιολόγηση και η επαλήθευση της λειτουργίας σε συνδυασμό με άλλα προϊόντα, προγράμματα ή υπηρεσίες, εκτός αυτών που έχει καθορίσει ο κατασκευαστής αποτελεί ευθύνη του χρήστη.

Οι επωνυμίες Lexmark, Lexmark με το σήμα του διαμαντιού και MarkNet είναι εμπορικά σήματα της Lexmark International, Inc., κατατεθέντα στις Ηνωμένες Πολιτείες ή/και σε άλλες χώρες.

Η επωνυμία ImageQuick είναι εμπορικό σήμα της Lexmark International, Inc.

Η επωνυμία PostScript® αποτελεί εμπορικό σήμα κατατεθέν της Adobe Systems Incorporated. Το PostScript 3 είναι ονομασία της Adobe Systems για ένα σύνολο εντολών (γλώσσα) και λειτουργιών εκτυπωτή, οι οποίες περιλαμβάνονται στα προϊόντα λογισμικού της. Αυτός ο εκτυπωτής κατασκευάστηκε έτσι ώστε να είναι συμβατός με τη γλώσσα PostScript 3. Αυτό σημαίνει ότι ο εκτυπωτής αναγνωρίζει τις εντολές της PostScript 3 που χρησιμοποιούνται σε διάφορα προγράμματα εφαρμογών και ότι ο εκτυπωτής προσομοιάζει τις λειτουργίες οι οποίες αντιστοιχούν στις εντολές.

Τα άλλα εμπορικά σήματα αποτελούν ιδιοκτησία των αντίστοιχων κατόχων τους.

© 2004 Lexmark International, Inc.

Με την επιφύλαξη παντός δικαιώματος.

#### ΔΙΚΑΙΩΜΑΤΑ ΓΙΑ ΤΗΝ ΚΥΒΕΡΝΗΣΗ ΤΩΝ Η.Π.Α.

Το παρόν λογισμικό και οποιαδήποτε συνοδευτική τεκμηρίωση που παρέχονται σύμφωνα με τους όρους της παρούσας σύμβασης, συνιστούν εμπορικό λογισμικό και τεκμηρίωση ηλεκτρονικών υπολογιστών που αναπτύχθηκαν αποκλειστικά με ιδιωτική δαπάνη.

#### Δηλώσεις συμμόρφωσης με την Ομοσπονδιακή Επιτροπή Επικοινωνιών (FCC)

Η παρούσα συσκευή συμμορφώνεται με τους περιορισμούς για μια ψηφιακή συσκευή Κλάσης Β (χωρίς να έχει τοποθετηθεί καλώδιο δικτύου ή μονάδα διάτρησης και συρραφής μεγάλης χωρητικότητας) και με τους περιορισμούς για ψηφιακή συσκευή Κλάσης Α (με καλώδιο δικτύου ή μονάδα διάτρησης και συρραφής μεγάλης χωρητικότητας), σύμφωνα με το άρθρο 15 του κανονισμού της επιτροπής FCC. Η λειτουργία υπόκειται στις εξής δύο συνθήκες:

(1) η παρούσα συσκευή δεν δημιουργεί επιβλαβείς παρεμβολές και

(2) η παρούσα συσκευή πρέπει να αντέχει οποιαδήποτε παρεμβολή δεχθεί, συμπεριλαμβανομένων των παρεμβολών οι οποίες μπορούν να επιφέρουν ανεπιθύμητα αποτελέσματα.

Οποιεσδήποτε ερωτήσεις αφορούν τις πληροφορίες που περιέχονται στην παρούσα δήλωση συμμόρφωσης θα πρέπει να σταλούν στη διεύθυνση:

Director of Lexmark Technology & Services Lexmark International, Inc. 740 West New Circle Road Lexington, KY 40550 (859) 232-3000

Για πρόσθετες πληροφορίες σχετικά με τη δήλωση συμμόρφωσης, ανατρέξτε στην ηλεκτρονική τεκμηρίωση.

#### Πληροφορίες σχετικά με την ασφάλεια

- Εάν το προϊόν σας δεν φέρει το σύμβολο □, τότε πρέπει να συνδεθεί σε πρίζα που διαθέτει κατάλληλη γείωση.
   ΠΡΟΣΟΧΗ: Μην εγκαταστήσετε αυτό το προϊόν και μην κάνετε
  - ΠΡΟΖΟΧΗ: Μην εγκαταστησετε αυτό το προιον και μην κανετε ηλεκτρικές συνδέσεις ή συνδέσεις καλωδίων, π.χ. καλώδιο ρεύματος ή τηλέφωνο, κατά τη διάρκεια καταιγίδας.
- Το καλώδιο ρεύματος πρέπει να συνδεθεί σε πρίζα που βρίσκεται κοντά στο προϊόν και στην οποία είναι εύκολη η πρόσβαση.
- Αναθέστε τη συντήρηση ή τις επισκευές, οι οποίες δεν περιγράφονται στις οδηγίες λειτουργίας, σε έναν επαγγελματία τεχνικό.
- Το παρόν προϊόν έχει σχεδιαστεί, δοκιμαστεί και εγκριθεί ώστε να ικανοποιεί αυστηρά παγκόσμια πρότυπα ασφαλείας με τη χρήση συγκεκριμένων εξαρτημάτων Lexmark. Τα χαρακτηριστικά ορισμένων εξαρτημάτων που αφορούν στην ασφάλεια μπορεί να μην είναι πάντα προφανή. Η Lexmark δεν είναι υπεύθυνη για τη χρήση άλλων ανταλλακτικών.
- Το προϊόν χρησιμοποιεί τεχνολογία laser.
   ΠΡΟΣΟΧΗ: Η εκτέλεση διαδικασιών ελέγχου, προσαρμογών ή άλλων διαδικασιών που διαφέρουν από τις καθοριζόμενες στο παρόν εγχειρίδιο ενδέχεται να προκαλέσει έκθεση σε επικίνδυνη ακτινοβολία.
- Το προϊόν χρησιμοποιεί μια διαδικασία εκτύπωσης η οποία θερμαίνει το μέσο εκτύπωσης και η θερμότητα ενδέχεται να προκαλέσει εκπομπή επικίνδυνων ουσιών. Πρέπει να κατανοήσετε όλα τα θέματα που αναφέρονται στην ενότητα των οδηγιών και αφορούν στην επιλογή των μέσων εκτύπωσης, προκειμένου να αποφευχθεί η πιθανότητα εκπομπής επικίνδυνων ουσιών.

#### Συμβάσεις

Σημείωση: Η ένδειξη αυτή αναφέρεται σε κάτι που μπορεί να σας βοηθήσει.

ΠΡΟΣΟΧΗ: Το μήνυμα αυτό δηλώνει ότι υπάρχει κίνδυνος σωματικής βλάβης. Προειδοποίηση: Το μήνυμα αυτό δηλώνει την πιθανότητα πρόκλησης βλάβης στο υλικό ή στο λογισμικό του προϊόντος.

#### Σημείωση σχετικά με την ευαισθησία στο στατικό ηλεκτρισμό.

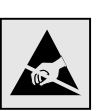

Προειδοποίηση: Το σύμβολο αυτό υποδεικνύει τα εξαρτήματα που είναι ευαίσθητα στο στατικό ηλεκτρισμό. Μην αγγίζετε τις περιοχές κοντά σε αυτά τα σύμβολα χωρίς να αγγίξετε πρώτα το μεταλλικό πλαίσιο του εκτυπωτή.

# Περιεχόμενα

| Βήμα 1: Ι              | Επιλογή του τρόπου εγκατάστασης (τοπικός εκτυπωτής ή                                                                                                    | _                                |
|------------------------|----------------------------------------------------------------------------------------------------|----------------------------------|
|                        | εκτυπωτής δικτύου)                                                                                                    | 7                                |
|                        | Ιοπικός εκτυπωτής                                                                                                    | 7                                |
|                        | Εκτυπωτης δικτύου                                                                                                    |                                  |
| Βήμα 2: Ι              | Εγκατάσταση προγραμμάτων οδήγησης για εκτύπωση σε                                                                                                    |                                  |
|                        | τοπικό εκτυπωτή                                                                                                    | 7                                |
|                        | Windows                                                                                                    | 7                                |
|                        | Macintosh                                                                                                    | 8                                |
|                        | UNIX /Linux                                                                                                    | 9                                |
| <b>Βήμα 3:</b> Δ       | Αφαίρεση της συσκευασίας του εκτυπωτή                                                                                                    | 10                               |
|                        | Εγκατάσταση πολυλειτουργικού εκτυπωτή                                                                                                    | 10                               |
|                        | Αφαίρεση συσκευασίας                                                                                                    | 10                               |
| <b>Βήμα 4:</b> Ι       | Εγκατάσταση του εκτυπωτή και των πρόσθετων εξαρτημάτων                                                                                                    |                                  |
|                        | χειρισμού χαρτιού                                                                                                    | 11                               |
|                        | Μοντέλα εκτυπωτή                                                                                                    | 11                               |
|                        | Εγκατάσταση εκτυπωτή                                                                                                    | 11                               |
|                        | Εγκατάσταση συρταριού 2000 φύλλων                                                                                                    | 12                               |
|                        | Εγκατάσταση συρταριού 500 φύλλων                                                                                                    | 13                               |
|                        | Εγκατάσταση μονάδας εκτύπωσης διπλής όψης                                                                                                    | 14                               |
|                        | Τοποθέτηση του εκτυπωτή                                                                                                    | 14                               |
|                        | Εγκατάσταση προέκτασης εξόδου χαρτιού                                                                                                    | 15                               |
|                        | Εγκατάσταση πενταπλής θήκης εγγράφων                                                                                                    | 17                               |
| Βήμα 5: <sup>-</sup>   | Τοποθέτηση των αναλώσιμων του εκτυπωτή                                                                                                    | 18                               |
|                        | Εγκατάσταση των κασετών εκτύπωσης                                                                                                    | 18                               |
|                        | Επικόλληση της ετικέτας του πίνακα χειρισμού                                                                                                    | 20                               |
| Βήμα 6: Ι              | Εγκατάσταση καρτών μνήμης, σταθερολογισμικού και                                                                                                    |                                  |
|                        | πρόσθετων καρτών                                                                                                    | 21                               |
|                        | Αφαίρεση του καλύμματος πρόσβασης στην πλακέτα συστήματος                                                                                                    |                                  |
|                        | του εκτυπωτή                                                                                                    | 21                               |
|                        | Εγκατάσταση κάρτας μνήμης                                                                                                    | 22                               |
|                        | Εγκατάσταση κάρτας σταθερολογισμικού                                                                                                    | 23                               |
|                        | Εγκατάσταση σκληρού δίσκου                                                                                                    | 24                               |
|                        | Εγκατάσταση πρόσθετης κάρτας                                                                                                    | 25                               |
|                        | Ιοποθετηση του καλυμματος προσβασης στην πλακετα συστηματος                                                                                                    | 00                               |
|                        | του εκτυπωτη<br>Τοποθέτηση της ετικέτας πρόσθετων εξαρτημάτων                                                                                                    | 26                               |
| Dána 7. 1              |                                                                                                    | 07                               |
| Βημα <i>1</i> :        | ι οποθετήση χαρτίου                                                                                                    | 27                               |
|                        | Ιοποθετηση χαρτιου στις θηκες 500 φυλλων                                                                                                    | 27                               |
|                        | Τοποθετηση χαρτιου στη θηκη 2000 φυλλων<br>Τοποθέτηση μέσων εκτύπωσης στον τροφοδότη πολλαπλής χρήσης                                                                                                   | 29                               |
|                        |                                                                                                    |                                  |
|                        | Σύνδοση καλωδίων και καλωδίου ορώνστος                                                                                                    |                                  |
| Βήμα 8: 2              | Σύνδεση καλωδίων και καλωδίου ρεύματος                                                                                                    | 32                               |
| Βήμα 8: X              | <b>Σύνδεση καλωδίων και καλωδίου ρεύματος</b><br>Τύποι καλωδίων                                                                                                    | 32                               |
| Βήμα 8: Σ              | <b>Σύνδεση καλωδίων και καλωδίου ρεύματος</b><br>Τύποι καλωδίων<br>Σύνδεση καλωδίων                                                                                                    | 32<br>32<br>33                   |
| Βήμα 8: 2<br>Βήμα 9: Ι | Σύνδεση καλωδίων και καλωδίου ρεύματος<br>Τύποι καλωδίων<br>Σύνδεση καλωδίων<br>Επαλήθευση εγκατάστασης και ρύθμισης εκτυπωτή                                                                           | 32<br>32<br>33<br>34             |
| Βήμα 8: Σ<br>Βήμα 9: Ι | Σύνδεση καλωδίων και καλωδίου ρεύματος<br>Τύποι καλωδίων<br>Σύνδεση καλωδίων<br>Επαλήθευση εγκατάστασης και ρύθμισης εκτυπωτή<br>Εκτύπωση σελίδας ρυθμίσεων μενού                                       | 32<br>32<br>33<br>34<br>34       |
| Βήμα 8: Σ<br>Βήμα 9: Ι | Σύνδεση καλωδίων και καλωδίου ρεύματος<br>Τύποι καλωδίων<br>Σύνδεση καλωδίων<br>Επαλήθευση εγκατάστασης και ρύθμισης εκτυπωτή<br>Εκτύπωση σελίδας ρυθμίσεων μενού<br>Εκτύπωση σελίδας ρυθμίσεων δικτύου | 32<br>32<br>33<br>34<br>34<br>35 |

| 1 10: Ρύθμιση για TCP / IP                                          |
|---------------------------------------------------------------------|
| Ορισμός διεύθυνσης IP στον εκτυπωτή                                 |
| Επαλήθευση των ρυθμίσεων ΙΡ                                         |
| Ρύθμιση λειτουργίας Pull Printing                                   |
| α 11: Εγκατάσταση προγραμμάτων οδήγησης για εκτύπωση μέσω δικτύου37 |
| Windows                                                             |
| Macintosh                                                           |
| UNIX /Linux                                                         |
| NetWare                                                             |
| ι 12: Άλλες πηγές πληροφοριών                                       |
| Προβολή και χρήση του CD προγραμμάτων οδήγησης                      |

Περιεχόμενα

# Βήμα 1: Επιλογή του τρόπου εγκατάστασης (τοπικός εκτυπωτής ή εκτυπωτής δικτύου)

| Τοπικός εκτυπωτής | Ένας τοπικός εκτυπωτής συνδέεται με τον υπολογιστή σας μέσω ενός καλωδίου<br>USB ή ενός καλωδίου παράλληλης σύνδεσης. Ο τοπικός εκτυπωτής προορίζεται<br>για χρήση μόνο από τον υπολογιστή στον οποίο είναι συνδεδεμένος. Εάν θέλετε να<br>συνδέσετε έναν τοπικό εκτυπωτή, πρέπει να εγκαταστήσετε το πρόγραμμα<br>οδήγησης του εκτυπωτή στον υπολογιστή σας πριν εγκαταστήσετε τον<br>εκτυπωτή σας. |
|-------------------|----------------------------------------------------------------------------------------------------|
|                   | Συνεχίστε με το Βήμα 2: "Εγκατάσταση προγραμμάτων οδήγησης για εκτύπωση σε<br>τοπικό εκτυπωτή" στη σελίδα 7.                                                                                                    |
| Εκτυπωτής δικτύου | Ένας εκτυπωτής δικτύου συνδέεται στο δίκτυο είτε μέσω ενός καλωδίου δικτύου<br>(π.χ. Ethernet) είτε μέσω διακομιστή. Εάν θέλετε να συνδέσετε έναν εκτυπωτή<br>δικτύου, πρέπει να εγκαταστήσετε τον εκτυπωτή σας πρώτα στο δίκτυο και στη<br>συνέχεια να εγκαταστήσετε το πρόγραμμα οδήγησης εκτυπωτή.                                                                                                |

Συνεχίστε με το Βήμα 3: "Αφαίρεση της συσκευασίας του εκτυπωτή" στη σελίδα 10.

# Βήμα 2: Εγκατάσταση προγραμμάτων οδήγησης για εκτύπωση σε τοπικό εκτυπωτή

Το πρόγραμμα οδήγησης εκτυπωτή είναι λογισμικό το οποίο επιτρέπει στον υπολογιστή σας να επικοινωνεί με τον εκτυπωτή σας.

Η διαδικασία εγκατάστασης προγραμμάτων οδήγησης εξαρτάται από το λειτουργικό σύστημα που χρησιμοποιείτε. Στον παρακάτω πίνακα μπορείτε να βρείτε τις οδηγίες εγκατάστασης του προγράμματος οδήγησης για το λειτουργικό σύστημα που χρησιμοποιείτε. Εάν χρειάζεστε πρόσθετη βοήθεια, ανατρέξτε στην τεκμηρίωση που συνοδεύει τον υπολογιστή και το λογισμικό σας.

| Λειτουργικό σύστημα                                                                         | Ανατρέξτε στη σελίδα |
|---------------------------------------------------------------------------------------------|----------------------|
| Windows                                                                                     |                      |
| Windows Server 2003, Windows 2000, Windows XP,<br>Windows 98 SE, Windows Me, Windows NT 4.x | 7                    |
| Χρήση λειτουργικού συστήματος Windows 95 και<br>Windows 98 (first edition)                  | 8                    |
| Σειριακή εκτύπωση                                                                           | 8                    |
| Macintosh                                                                                   | 8                    |
| UNIX / Linux                                                                                | 9                    |

#### Windows

Ορισμένα λειτουργικά συστήματα Windows ενδέχεται να περιλαμβάνουν ήδη ένα πρόγραμμα οδήγησης εκτυπωτή συμβατό με τον εκτυπωτή σας. Αυτό μπορεί να σημαίνει ότι η εγκατάσταση θα είναι αυτόματη σε νεότερες εκδόσεις των Windows. Τα προγράμματα οδήγησης εκτυπωτή του συστήματος εκτελούν απλές εργασίες εκτύπωσης, αλλά περιλαμβάνουν λιγότερες λειτουργίες από το προσαρμοσμένο πρόγραμμα οδήγησης του εκτυπωτή. Σημείωση: Η εγκατάσταση ενός προσαρμοσμένου προγράμματος οδήγησης δεν αντικαθιστά το πρόγραμμα οδήγησης του συστήματος. Στο φάκελο "Εκτυπωτές" θα δημιουργηθεί και θα εμφανίζεται ένα ξεχωριστό αντικείμενο εκτυπωτή.

#### Χρήση λειτουργικού συστήματος Windows Server 2003, Windows 2000, Windows XP και Windows 98 SE, Windows Me, και Windows NT

**Σημείωση:** Η υποστήριξη USB δεν είναι διαθέσιμη για υπολογιστές με λειτουργικό σύστημα Windows NT.

**Σημείωση:** Σε ορισμένα λειτουργικά συστήματα Windows απαιτείται να διαθέτετε δικαιώματα διαχειριστή για να εγκαταστήσετε προγράμματα οδήγησης εκτυπωτή στον υπολογιστή σας.

Χρήση λειτουργικού συστήματος Windows 95 και Windows 98 (first edition)

Σειριακή εκτύπωση

#### Macintosh

#### Δημιουργία ουράς στο Κέντρο εκτύπωσης (Macintosh OS X)

**Σημείωση:** Το αρχείο PPD περιέχει λεπτομερείς πληροφορίες σχετικά με τις δυνατότητες ενός εκτυπωτή σε υπολογιστή Macintosh. Χρησιμοποιήστε το CD προγραμμάτων οδήγησης που συνοδεύει τον εκτυπωτή σας για να εγκαταστήσετε το προσαρμοσμένο πρόγραμμα οδήγησης εκτυπωτή και να αποκτήσετε όλες τις βελτιωμένες δυνατότητες και λειτουργίες.

Μπορείτε επίσης να κάνετε λήψη των προγραμμάτων οδήγησης από τα πακέτα λογισμικού που διατίθενται στην τοποθεσία της Lexmark στο Web, στη διεύθυνση **www.lexmark.com**.

1 Τοποθετήστε το CD προγραμμάτων οδήγησης.

Εάν η λειτουργία του CD δεν ξεκινήσει αυτόματα, επιλέξτε Έ**ναρξη** → Εκτέλεση και στη συνέχεια πληκτρολογήστε D:\Setup.exe στο παράθυρο διαλόγου "Εκτέλεση".

- 2 Επιλέξτε Install Software (Εγκατάσταση λογισμικού).
- 3 Επιλέξτε Printer and Software (Εκτυπωτής και λογισμικό).
- 4 Επιλέξτε Agree (Συμφωνώ) για να αποδεχτείτε την άδεια χρήσης.
- 5 Επιλέξτε Suggested (Προτεινόμενη) και στη συνέχεια κάνε κλικ στο κουμπί Next (Επόμενο).

Η επιλογή Suggested είναι η προεπιλεγμένη εγκατάσταση για τοπικό εκτυπωτή και εκτυπωτή δικτύου. Εάν χρειάζεται να εγκαταστήσετε βοηθητικές εφαρμογές, να αλλάξετε τις ρυθμίσεις ή να προσαρμόσετε τα προγράμματα οδήγησης συσκευών, επιλέξτε **Custom** (Προσαρμοσμένη) και ακολουθήστε τις οδηγίες που εμφανίζονται στην οθόνη σας.

6 Επιλέξτε Local Attached (Τοπικός εκτυπωτής) και στη συνέχεια επιλέξτε Finish (Τέλος).

Ίσως χρειαστεί κάποια ώρα για να φορτωθούν τα προγράμματα οδήγησης.

- 7 Τοποθετήστε το CD προγραμμάτων οδήγησης.
- 8 Μεταβείτε στην ενότητα "Αφαίρεση της συσκευασίας του εκτυπωτή" στη σελίδα 10.

Ανατρέξτε στον *Οδηγό χρήσης* στο CD τεκμηρίωσης για πληροφορίες σχετικά με την εγκατάσταση των προγραμμάτων οδήγησης για Windows 95 και Windows 98 (first edition).

Για πληροφορίες σχετικά με τη σειριακή εκτύπωση, ανατρέξτε στον Οδηγό χρήσης στο CD τεκμηρίωσης.

Ανατρέξτε στον *Οδηγό χρήσης* στο CD τεκμηρίωσης για πληροφορίες σχετικά με την εγκατάσταση των προγραμμάτων οδήγησης για Macintosh και τη δημιουργία ενός εικονιδίου για τον εκτυπωτή στην επιφάνεια εργασίας για Macintosh 8.6–9.x.

- Εγκαταστήστε ένα αρχείο περιγραφής εκτυπωτών PostScript (PPD) στον υπολογιστή σας.
  - α Τοποθετήστε το CD προγραμμάτων οδήγησης.
  - β Κάντε διπλό κλικ στο πρόγραμμα εγκατάστασης για τον εκτυπωτή σας.
  - Υ Επιλέξτε Continue (Συνέχεια) στην οθόνη υποδοχής και ξανά αφού διαβάσετε το αρχείο Readme.
  - δ Επιλέξτε Continue (Συνέχεια) αφού διαβάσετε την άδεια χρήσης και στη συνέχεια επιλέξτε Agree (Συμφωνώ) για να αποδεχτείτε τους όρους της σύμβασης.

Εγκατάσταση προγραμμάτων οδήγησης για εκτύπωση σε τοπικό εκτυπωτή

- ε Επιλέξτε έναν προορισμό και στη συνέχεια επιλέξτε Continue (Συνέχεια).
- **στ** Πληκτρολογήστε τον κωδικό πρόσβασής σας και στη συνέχεια επιλέξτε **ΟΚ**.
  - ζ Στην οθόνη Easy Install (Εύκολη εγκατάσταση), επιλέξτε Install (Εγκατάσταση). Όλες οι απαραίτητες εφαρμογές λογισμικού εγκαθίστανται στον υπολογιστή σας.
  - **η** Όταν ολοκληρωθεί η εγκατάσταση, επιλέξτε **Close** (Κλείσιμο).
- 2 Ανοίξτε το Finder, επιλέξτε Applications (Εφαρμογές) και στη συνέχεια Utilities (Βοηθητικά προγράμματα).
- 3 Κάντε διπλό κλικ στην επιλογή Print Center (Κέντρο εκτύπωσης) ή Printer Setup Utility (Βοηθητικό πρόγραμμα εγκατάστασης εκτυπωτή).
- 4 Κάντε ένα από τα εξής:

Εάν εμφανιστεί στο Printer List (Λίστα εκτυπωτών) ο εκτυπωτής με σύνδεση USB, μπορείτε να κλείσετε το Print Center (Κέντρο εκτύπωσης) ή το Printer Setup Utility (Βοηθητικό πρόγραμμα εγκατάστασης εκτυπωτή). Έχει δημιουργηθεί μια ουρά εκτύπωσης για τον εκτυπωτή σας.

Εάν ο εκτυπωτής που είναι συνδεδεμένος στη θύρα USB δεν εμφανίζεται στη λίστα εκτυπωτών, βεβαιωθείτε ότι το καλώδιο USB είναι σωστά συνδεδεμένο και ότι ο εκτυπωτής είναι ενεργοποιημένος. Μετά την εμφάνιση του εκτυπωτή στη λίστα εκτυπωτών, μπορείτε να κλείσετε το Print Center ή το Printer Setup Utility.

5 Αφού εγκαταστήσετε τα προγράμματα οδήγησης στον υπολογιστή σας, είστε έτοιμοι να εγκαταστήσετε τον εκτυπωτή. Μεταβείτε στην ενότητα "Αφαίρεση της συσκευασίας του εκτυπωτή" στη σελίδα 10.

Η εκτύπωση σε τοπικό εκτυπωτή υποστηρίζει πολλές πλατφόρμες UNIX και Linux, όπως τις Sun Solaris και Red Hat.

Τα πακέτα Sun Solaris και Linux είναι διαθέσιμα στο CD προγραμμάτων οδήγησης και στην τοποθεσία της Lexmark στο Web στη διεύθυνση **www.lexmark.com**. Ο *Οδηγός χρήσης* σε κάθε πακέτο παρέχει λεπτομερείς οδηγίες για την εγκατάσταση και χρήση εκτυπωτών Lexmark σε περιβάλλον UNIX και Linux.

Όλα τα πακέτα προγραμμάτων οδήγησης εκτυπωτή υποστηρίζουν εκτύπωση σε τοπικό εκτυπωτή μέσω παράλληλης σύνδεσης. Το πακέτο προγραμμάτων οδήγησης για τα συστήματα Sun Solaris υποστηρίζει επίσης συνδέσεις USB σε συσκευές Sun Ray και σταθμούς εργασίας Sun.

Επισκεφθείτε την τοποθεσία της Lexmark στο Web στη διεύθυνση www.lexmark.com για να δείτε την πλήρη λίστα με τις υποστηριζόμενες πλατφόρμες UNIX και Linux.

Αφού εγκαταστήσετε τα προγράμματα οδήγησης στον υπολογιστή σας, είστε έτοιμοι να εγκαταστήσετε τον εκτυπωτή. Μεταβείτε στην ενότητα "Αφαίρεση της συσκευασίας του εκτυπωτή" στη σελίδα 10.

Σημείωση: Μπορείτε να αντιγράψετε στον τοπικό σας δίσκο ένα αρχείο PPD για τον εκτυπωτή σας από το πακέτο λογισμικού που διατίθεται στην τοποθεσία της Lexmark στο Web, στη διεύθυνση www.lexmark.com.

#### **UNIX / Linux**

# Βήμα 3: Αφαίρεση της συσκευασίας του εκτυπωτή

#### Εγκατάσταση πολυλειτουργικού εκτυπωτή

**Σημείωση:** Περισσότερες πληροφορίες είναι διαθέσιμες στην τοποθεσία της Lexmark στο Web, στη διεύθυνση www.lexmark.com/ multifunctionprinters.

## Αφαίρεση συσκευασίας

**ΠΡΟΣΟΧΗ:** Ο εκτυπωτής ζυγίζει 47,7 κιλά και για την ασφαλή μετακίνησή του χρειάζονται τουλάχιστον δύο άτομα.

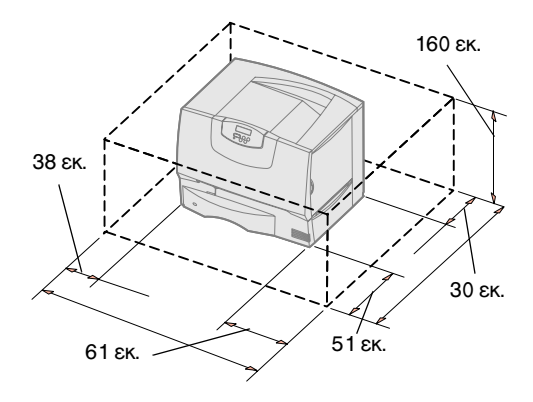

**Σημείωση:** Αφήστε τον εκτυπωτή στο κουτί μέχρι να είστε έτοιμοι να τον εγκαταστήσετε, στη συνέχεια ζητήστε από κάποιον να σας βοηθήσει να τον σηκώσετε χρησιμοποιώντας τις χειρολαβές (βλ. "Τοποθέτηση του εκτυπωτή" στη σελίδα 14).

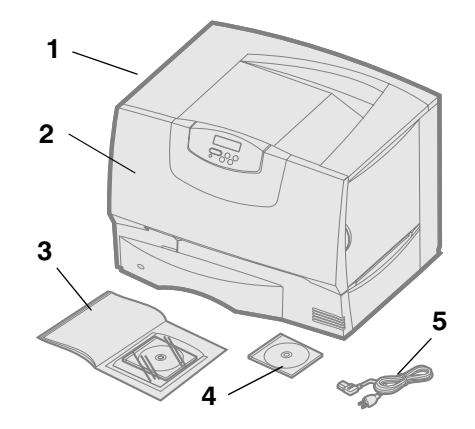

Εάν αγοράσατε έναν πολυλειτουργικό εκτυπωτή που αντιγράφει, στέλνει fax και σαρώνει ανατρέξτε στην τεκμηρίωση που συνοδεύει τη συσκευή για να δείτε αν χρειάζεται να εγκαταστήσετε πρώτα το έπιπλο ή άλλον υλικό εξοπλισμό.

- 1 Επιλέξτε μια θέση για τον εκτυπωτή:
  - Αφήστε αρκετό χώρο ώστε να μπορούν να ανοίγουν οι θήκες, τα καλύμματα και οι θύρες του εκτυπωτή, να έχετε πρόσβαση στα πρόσθετα εξαρτήματα και να υπάρχει η δυνατότητα επαρκούς εξαερισμού.
  - Επιλέξτε το κατάλληλο σημείο για την τοποθέτηση του εκτυπωτή:
    - Σε μια σταθερή, επίπεδη επιφάνεια
    - Μακριά από τη ροή του αέρα κλιματιστικών, σωμάτων θέρμανσης ή αγωγών εξαερισμού
    - Σε σημείο που να μην είναι εκτεθειμένος στο ηλιακό φως και σε ακραίες συνθήκες ή διακυμάνσεις θερμοκρασίας και υγρασίας
    - Σε σημείο που είναι καθαρό, στεγνό και χωρίς σκόνη
- 2 Αφαιρέστε όλα τα εξαρτήματα από τη συσκευασία εκτός από τον εκτυπωτή. Βεβαιωθείτε ότι υπάρχουν τα εξής εξαρτήματα:
  - (1) Εκτυπωτής με θήκη 500 φύλλων
  - (2) Τέσσερις κασέτες εκτύπωσης (προεγκατεστημένες)
  - (3) Οδηγός εγκατάστασης και ρύθμισης με ένα CD τεκμηρίωσης
  - (4) CD προγραμμάτων οδήγησης
  - (5) Καλώδιο ρεύματος

Εάν κάποιο εξάρτημα δεν υπάρχει στη συσκευασία ή είναι κατεστραμμένο, ανατρέξτε στον *Οδηγό χρήσης* στο CD τεκμηρίωσης για πληροφορίες σχετικά με τον τρόπο επικοινωνίας με την τεχνική υποστήριξη πελατών της Lexmark.

Φυλάξτε το κουτί και τα υλικά συσκευασίας σε περίπτωση που χρειαστεί να συσκευάσετε ξανά τον εκτυπωτή.

# Βήμα 4: Εγκατάσταση του εκτυπωτή και των πρόσθετων εξαρτημάτων χειρισμού χαρτιού

#### Μοντέλα εκτυπωτή

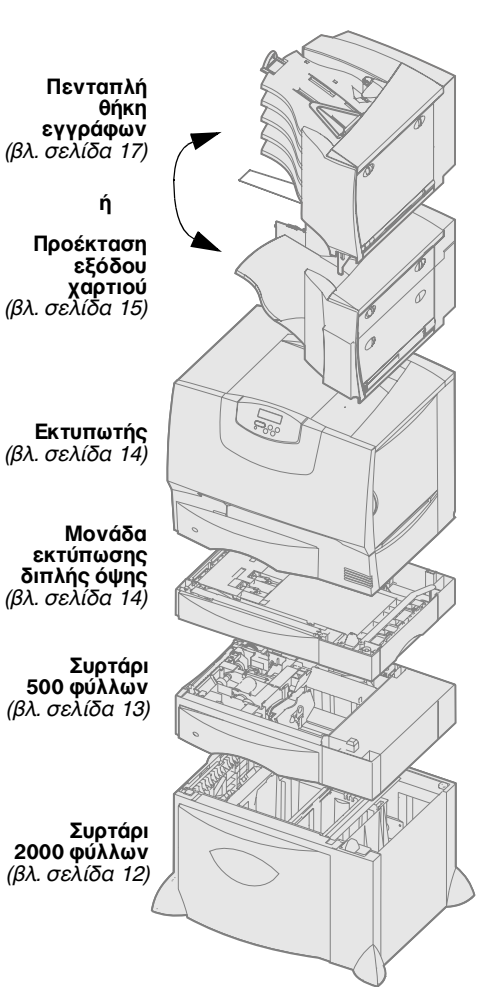

#### Εγκατάσταση εκτυπωτή

**Σημείωση:** Εγκαταστήστε τα εξαρτήματα με τη σειρά που αναγράφονται στον πίνακα.

Ο εκτυπωτής σας διατίθεται σε τέσσερα μοντέλα:

- Lexmark C760, C762—βασικό μοντέλο
  - Ανάλυση 1200 κουκίδες ανά ίντσα (dpi)
  - Βασική μνήμη 128MB
  - Μία θήκη 500 φύλλων
  - Ακροδέκτες USB και παράλληλης σύνδεσης
- Lexmark C760n, C762n—μοντέλο δικτύου
  - Βασική μνήμη 128MB
  - Εγκατεστημένος διακομιστής εκτυπώσεων Ethernet 100BaseTx=100BaseTX
  - Ακροδέκτες USB και Ethernet
- Lexmark C760dn, C762dn-μοντέλο δικτύου, με:
  - Μονάδα εκτύπωσης διπλής όψης
- Lexmark C760dtn, C762dtn—μοντέλο δικτύου, με:
  - Μονάδα εκτύπωσης διπλής όψης
  - Ένα επιπλέον συρτάρι 500 φύλλων
  - Μνήμη:
    - C760dtn = βασική μνήμη 128MB
    - C762dtn = βασική μνήμη 256MB

Μπορείτε να αγοράσετε διάφορα πρόσθετα εξαρτήματα για τον εκτυπωτή σας. Δεν είναι διαθέσιμα όλα τα εξαρτήματα για όλους τους εκτυπωτές. Για περισσότερες πληροφορίες ανατρέξτε στην τοποθεσία της Lexmark στο Web **www.lexmark.com**.

Εάν αγοράσατε έναν πολυλειτουργικό εκτυπωτή που αντιγράφει, στέλνει fax και σαρώνει, ανατρέξτε στην τεκμηρίωση που συνοδεύει τη συσκευή για να δείτε αν χρειάζεται πρώτα να εγκαταστήσετε το έπιπλο ή άλλον εξοπλισμό. Περισσότερες πληροφορίες είναι διαθέσιμες στην τοποθεσία της Lexmark στο Web, στη διεύθυνση www.lexmark.com/multifunctionprinters.

Εάν αγοράσατε μονάδα διάτρησης και συρραφής μαζί με τον εκτυπωτή, ανατρέξτε στην τεκμηρίωση που συνοδεύει τη μονάδα για πληροφορίες σχετικά με την εγκατάστασή της στον εκτυπωτή.

Εάν αγοράσατε μόνο το βασικό εκτυπωτή χωρίς πρόσθετα εξαρτήματα, ακολουθήστε τις οδηγίες της ενότητας "Τοποθέτηση του εκτυπωτή" στη σελίδα 14.

Ανατρέξτε στον παρακάτω πίνακα για να βρείτε τις οδηγίες που χρειάζεστε για να εγκαταστήσετε τον εκτυπωτή σας και τα εξαρτήματα χειρισμού χαρτιού που ενδεχομένως έχετε αγοράσει.

| Θέμα                                      | Ανατρέξτε στη σελίδα |
|-------------------------------------------|----------------------|
| Εγκατάσταση συρταριού 2000 φύλλων         | 12                   |
| Εγκατάσταση συρταριού 500 φύλλων          | 13                   |
| Εγκατάσταση μονάδας εκτύπωσης διπλής όψης | 14                   |
| Τοποθέτηση του εκτυπωτή                   | 14                   |
| Εγκατάσταση προέκτασης εξόδου χαρτιού     | 15                   |
| Εγκατάσταση πενταπλής θήκης εγγράφων      | 17                   |

Εγκατάσταση του εκτυπωτή και των πρόσθετων εξαρτημάτων χειρισμού χαρτιού

#### Εγκατάσταση συρταριού 2000 φύλλων

Προειδοποίηση: Εάν έχετε μια προαιρετική μονάδα εκτύπωσης διπλής όψης και ένα συρτάρι 2000 φύλλων, πρέπει να εγκαταστήσετε ένα συρτάρι 500 φύλλων μεταξύ της μονάδας εκτύπωσης διπλής όψης και του συρταριού 2000 φύλλων. Ο εκτυπωτής σας υποστηρίζει ένα προαιρετικό συρτάρι 2000 φύλλων.

- Βγάλτε το συρτάρι 2000 φύλλων από τη συσκευασία και αφαιρέστε τα υλικά συσκευασίας.
- 2 Τοποθετήστε το συρτάρι στη θέση που έχετε επιλέξει για τον εκτυπωτή σας.
- 3 Εάν εγκαθιστάτε ένα συρτάρι 500 φύλλων επάνω από το συρτάρι 2000 φύλλων, συνδέστε τις ράβδους σταθεροποίησης:
  - **α** Τοποθετήστε τις δύο ράβδους σταθεροποίησης στο δάπεδο με τη στενή πλευρά στραμμένη προς τα πάνω.
  - **β** Ακουμπήστε το συρτάρι 2000 φύλλων πάνω στις ράβδους. Βεβαιωθείτε ότι έχετε ευθυγραμμίσει τις οπές του συρταριού με τις οπές των ραβδών.
  - Υ Βιδώστε τις ράβδους χρησιμοποιώντας τέσσερις βίδες (δύο βίδες για κάθε ράβδο).
- 4 Αν χρειάζεται, προσαρμόστε τα τέσσερα πέλματα οριζοντίωσης στο κάτω μέρος του συρταριού.
- 5 Συνεχίστε με την ενότητα "Εγκατάσταση συρταριού 500 φύλλων" στη σελίδα 13 ή "Τοποθέτηση του εκτυπωτή" στη σελίδα 14.

**Σημείωση:** Θα εγκαταστήσετε το καλώδιο ρεύματος για το συρτάρι 2000 φύλλων αργότερα.

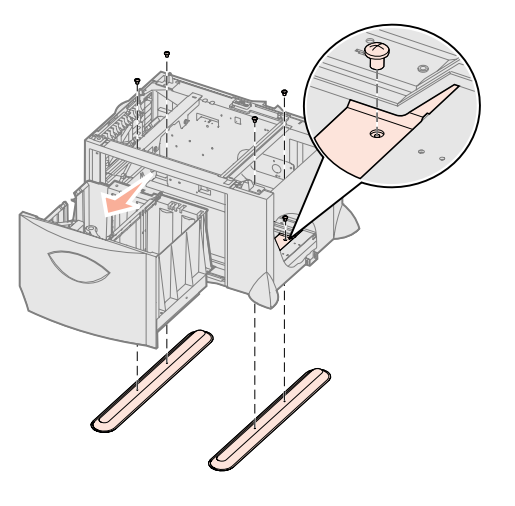

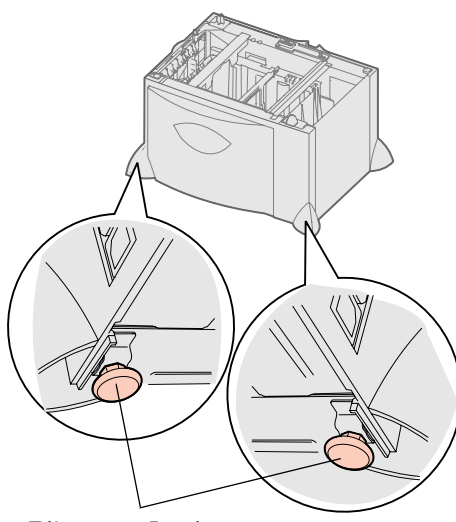

Πέλματα οριζοντίωσης

#### Εγκατάσταση συρταριού 500 φύλλων

Προειδοποίηση: Εάν έχετε μια προαιρετική μονάδα εκτύπωσης διπλής όψης και ένα συρτάρι 2000 φύλλων, πρέπει να εγκαταστήσετε ένα συρτάρι 500 φύλλων μεταξύ της μονάδας εκτύπωσης διπλής όψης και του συρταριού 2000 φύλλων.

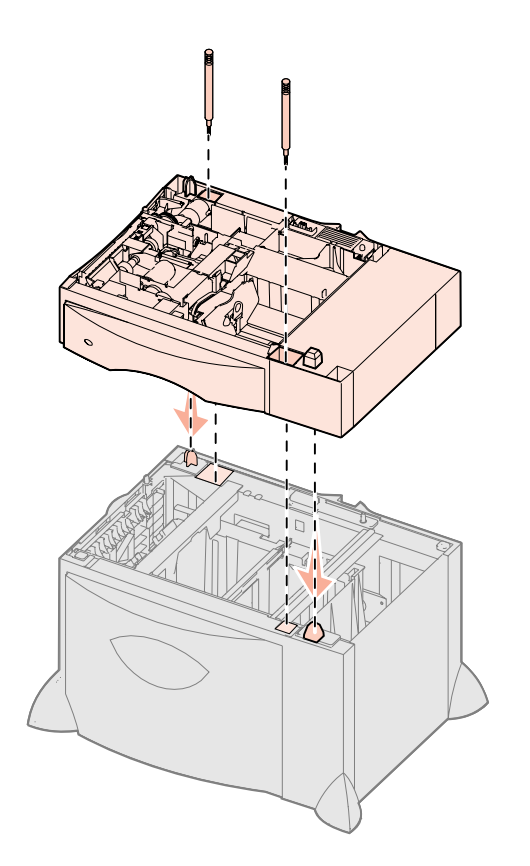

Ο εκτυπωτής σας υποστηρίζει έως και τρία πρόσθετα συρτάρια 500 φύλλων. Ωστόσο, εάν εγκαταστήσετε ένα συρτάρι 2000 φύλλων, μπορείτε να προσθέσετε μόνο ένα πρόσθετο συρτάρι 500 φύλλων.

- Βγάλτε το συρτάρι 500 φύλλων από τη συσκευασία και αφαιρέστε τα υλικά συσκευασίας.
- 2 Τοποθετήστε το συρτάρι στη θέση που έχετε επιλέξει για τον εκτυπωτή σας ή τοποθετήστε το επάνω σε ένα άλλο συρτάρι:
  - α Ευθυγραμμίστε τις οπές στο συρτάρι 500 φύλλων με τα σημεία τοποθέτησης στο κάτω συρτάρι.
  - **β** Τοποθετήστε το συρτάρι 500 φύλλων στη θέση του. Βεβαιωθείτε ότι έχει εφαρμόσει σωστά πάνω στο άλλο συρτάρι.
- 3 Εάν εγκαθιστάτε ένα συρτάρι 500 φύλλων επάνω από το συρτάρι 2000 φύλλων, ασφαλίστε τα με βίδες σταθεροποίησης.
  - **α** Τοποθετήστε τις βίδες μέσα στις οπές που βρίσκονται δίπλα στα σημεία τοποθέτησης στο συρτάρι των 500 φύλλων.
  - β Σφίξτε τις βίδες με το χέρι.

Ακόμα και όταν οι βίδες έχουν βιδωθεί, υπάρχει ένα μικρό περιθώριο ανάμεσα στα συρτάρια.

4 Εγκαταστήστε άλλο ένα συρτάρι 500 φύλλων ή συνεχίστε με την ενότητα "Εγκατάσταση μονάδας εκτύπωσης διπλής όψης" στη σελίδα 14 ή "Τοποθέτηση του εκτυπωτή" στη σελίδα 14.

#### Εγκατάσταση μονάδας εκτύπωσης διπλής όψης

Προειδοποίηση: Εάν έχετε μια προαιρετική μονάδα εκτύπωσης διπλής όψης και ένα συρτάρι 2000 φύλλων, πρέπει να εγκαταστήσετε ένα συρτάρι 500 φύλλων μεταξύ της μονάδας εκτύπωσης διπλής όψης και του συρταριού 2000 φύλλων.

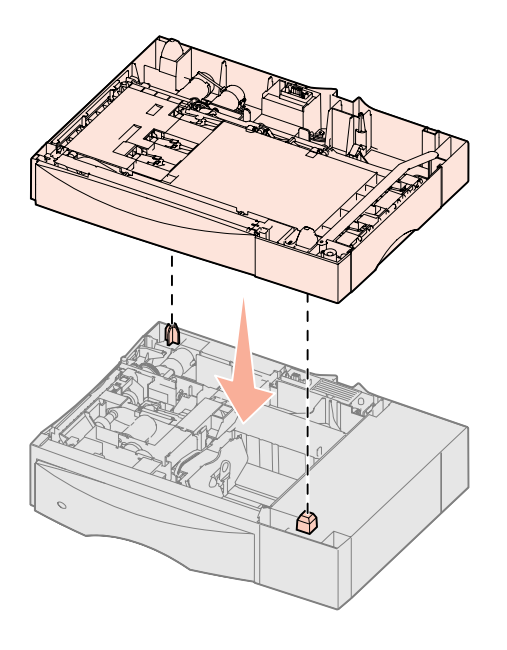

#### Τοποθέτηση του εκτυπωτή

**ΠΡΟΣΟΧΗ:** Ο εκτυπωτής ζυγίζει 47,7 κιλά και για την ασφαλή μετακίνησή του χρειάζονται τουλάχιστον δύο άτομα. Ο εκτυπωτής σας υποστηρίζει μια προαιρετική μονάδα εκτύπωσης διπλής όψης που επιτρέπει την εκτύπωση και στις δυο πλευρές μιας σελίδας.

- 1 Βγάλτε τη μονάδα εκτύπωσης διπλής όψης από τη συσκευασία και αφαιρέστε τα υλικά συσκευασίας.
- 2 Τοποθετήστε τη μονάδα εκτύπωσης διπλής όψης στη θέση που έχετε επιλέξει για τον εκτυπωτή σας ή τοποθετήστε την επάνω σε ένα συρτάρι 500 φύλλων:
  - α Ευθυγραμμίστε τα σημεία τοποθέτησης στο συρτάρι με τις οπές στη μονάδα εκτύπωσης διπλής όψης.
  - β Τοποθετήστε τη μονάδα στη θέση της. Βεβαιωθείτε ότι έχει εφαρμόσει σωστά πάνω στο συρτάρι.
- **3** Συνεχίστε με την ενότητα "Τοποθέτηση του εκτυπωτή" στη σελίδα 14.

Αφού επιλέξετε μια θέση και τοποθετήσετε τα προαιρετικά συρτάρια ή τη μονάδα εκτύπωσης διπλής όψης, είστε έτοιμοι να τοποθετήσετε τον εκτυπωτή.

 Ζητήστε από κάποιον να σας βοηθήσει να βγάλετε τον εκτυπωτή από το κουτί του.

Χρησιμοποιήστε τις χειρολαβές που βρίσκονται στο μπροστινό και στο πίσω μέρος του εκτυπωτή.

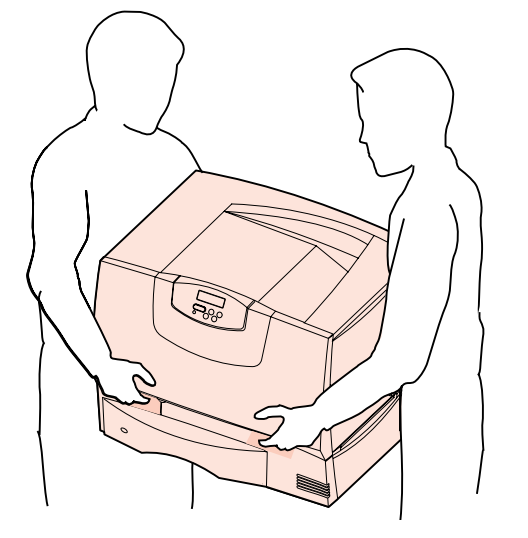

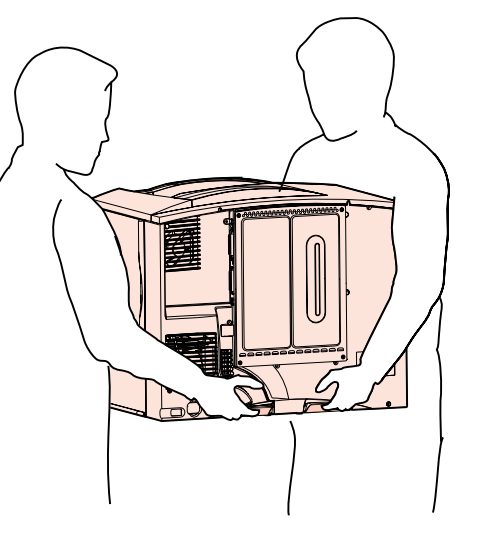

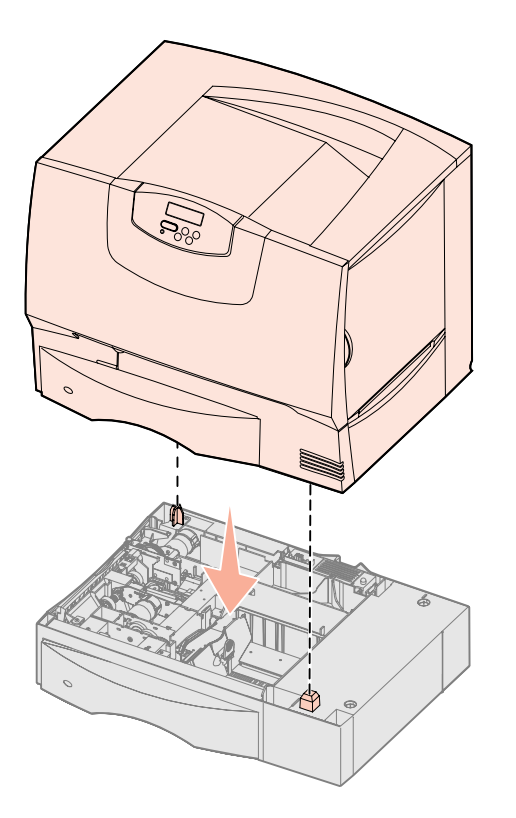

2 Ζητήστε από κάποιον να σας βοηθήσει να τοποθετήσετε τον εκτυπωτή στη θέση που έχετε επιλέξει.

Εάν εγκαθιστάτε τον εκτυπωτή επάνω από ένα προαιρετικό συρτάρι ή μια μονάδα εκτύπωσης διπλής όψης, ευθυγραμμίστε τα σημεία τοποθέτησης στο πρόσθετο εξάρτημα με τις οπές του εκτυπωτή. Βεβαιωθείτε ότι ο εκτυπωτής έχει εφαρμόσει σωστά πάνω στο πρόσθετο εξάρτημα.

- 3 Αφαιρέστε την ταινία ή άλλα υλικά συσκευασίας από το εξωτερικό του εκτυπωτή.
- 4 Εάν έχετε αγοράσει προέκταση εξόδου χαρτιού ή θήκη εγγράφων, συνεχίστε παρακάτω στο κεφάλαιο αυτό.

Διαφορετικά, μεταβείτε στο Βήμα 5: "Τοποθέτηση των αναλώσιμων του εκτυπωτή" στη σελίδα 18.

#### Εγκατάσταση προέκτασης εξόδου χαρτιού

**Σημείωση:** Αφού αφαιρέσετε τη συσκευασία της προέκτασης εξόδου χαρτιού, εγκαταστήστε την αμέσως. Διαφορετικά, οι άκρες των βραχιόνων σύνδεσης μπορεί να προκαλέσουν ζημιές στις επιφάνειες των επίπλων ή σε υφάσματα.

**Προειδοποίηση:** Η θήκη προέκτασης εξόδου χαρτιού έχει σχεδιαστεί για να αντέχει στο βάρος μόνο των μέσων εκτύπωσης. Μην τη χρησιμοποιείτε ως ράφι. Το επιπλέον βάρος μπορεί να προκαλέσει την αποσύνδεση της από την προέκταση εξόδου χαρτιού. Ο εκτυπωτής σας υποστηρίζει μια προαιρετική προέκταση εξόδου χαρτιού που σας επιτρέπει να στοιβάξετε έως και 650 φύλλα χαρτιού σε μία θήκη.

- 1 Βγάλτε την προέκταση εξόδου χαρτιού από τη συσκευασία και αφαιρέστε τα υλικά συσκευασίας.
- 2 Αφαιρέστε το επάνω κάλυμμα του εκτυπωτή.
- 3 Ευθυγραμμίστε τους βραχίονες σύνδεσης στο κάτω τμήμα της προέκτασης εξόδου χαρτιού με τις υποδοχές που βρίσκονται στο επάνω μέρος του εκτυπωτή.
- 4 Βάλτε την προέκταση εξόδου στη θέση της.

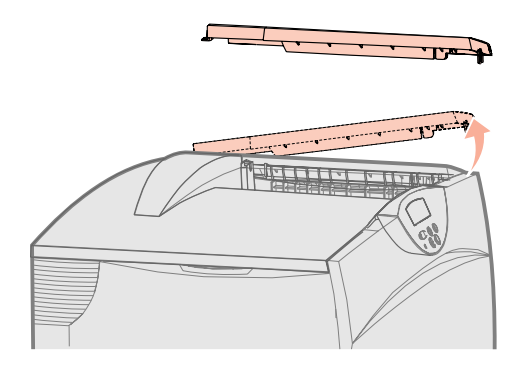

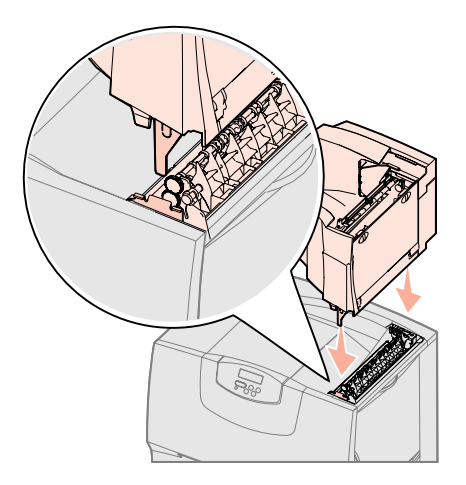

- 5 Συνδέστε το επάνω κάλυμμα του εκτυπωτή με την προέκταση εξόδου.
- 6 Συνδέστε το υποστήριγμα χαρτιού της προέκτασης εξόδου με το επάνω κάλυμμα.
- 7 Μεταβείτε στο Βήμα 5: "Τοποθέτηση των αναλώσιμων του εκτυπωτή" στη σελίδα 18.

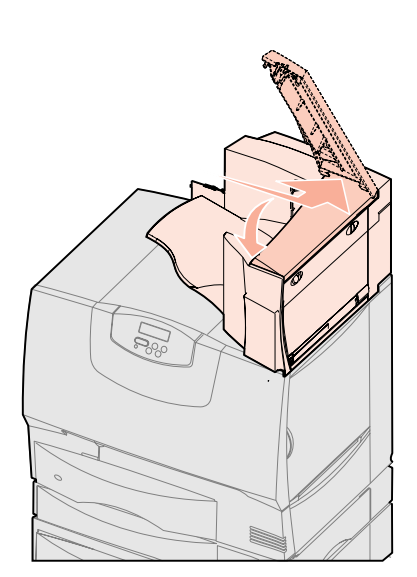

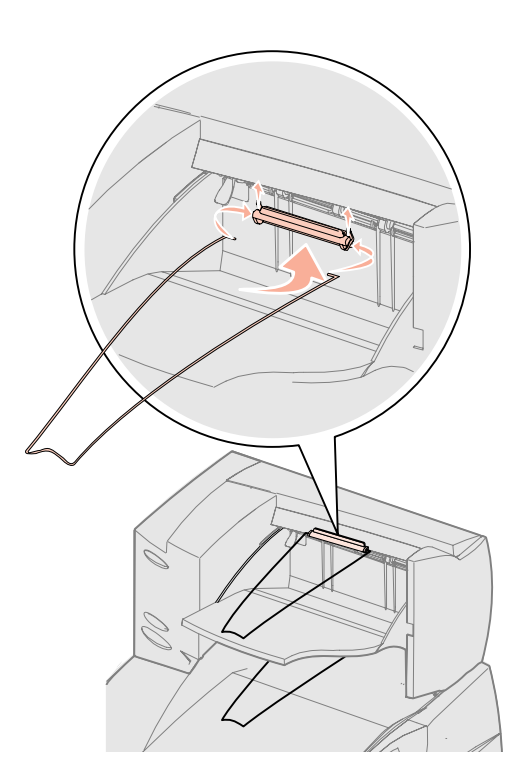

#### Εγκατάσταση πενταπλής θήκης εγγράφων

**Σημείωση:** Αφού αφαιρέσετε τη συσκευασία της θήκης εγγράφων, εγκαταστήστε την αμέσως. Διαφορετικά, οι άκρες των βραχιόνων σύνδεσης μπορεί να προκαλέσουν ζημιές στις επιφάνειες των επίπλων ή σε υφάσματα.

**Προειδοποίηση:** Η θήκη εγγράφων έχει σχεδιαστεί για να αντέχει στο βάρος μόνο των μέσων εκτύπωσης. Μην την χρησιμοποιείτε ως ράφι, γιατί το επιπλέον βάρος μπορεί να την καταστρέψει. Ο εκτυπωτής σας υποστηρίζει μια πενταπλή θήκη εγγράφων που σας επιτρέπει να συρράψετε και να στοιβάξετε έως και 500 φύλλα χαρτιού.

- Βγάλτε τη θήκη εγγράφων από τη συσκευασία και αφαιρέστε τα υλικά συσκευασίας.
- 2 Αφαιρέστε το επάνω κάλυμμα του εκτυπωτή.
- 3 Ευθυγραμμίστε τους βραχίονες σύνδεσης στο κάτω τμήμα της θήκης εγγράφων με τις υποδοχές που βρίσκονται στο επάνω μέρος του εκτυπωτή.
- 4 Βάλτε τη θήκη εγγράφων στη θέση της.

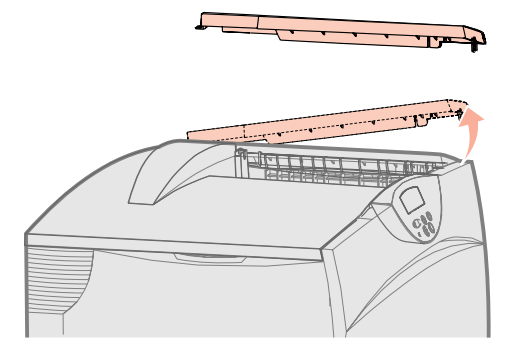

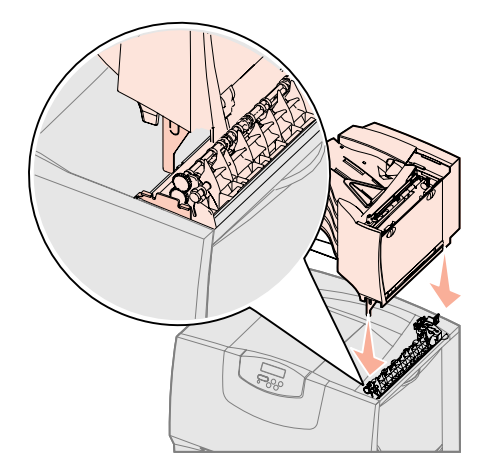

- 5 Συνδέστε το επάνω κάλυμμα του εκτυπωτή με τη θήκη εγγράφων.
- 6 Συνδέστε το υποστήριγμα χαρτιού της θήκης εγγράφων με το επάνω κάλυμμα.

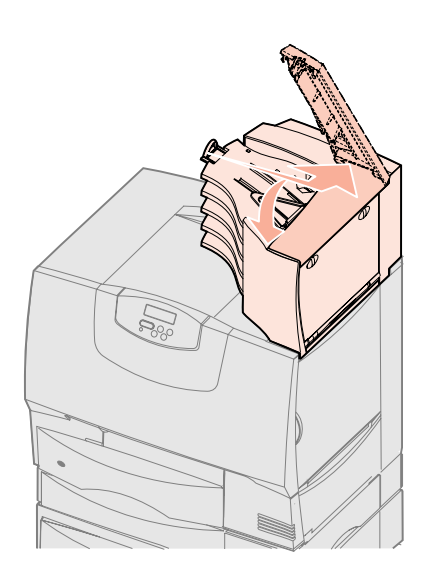

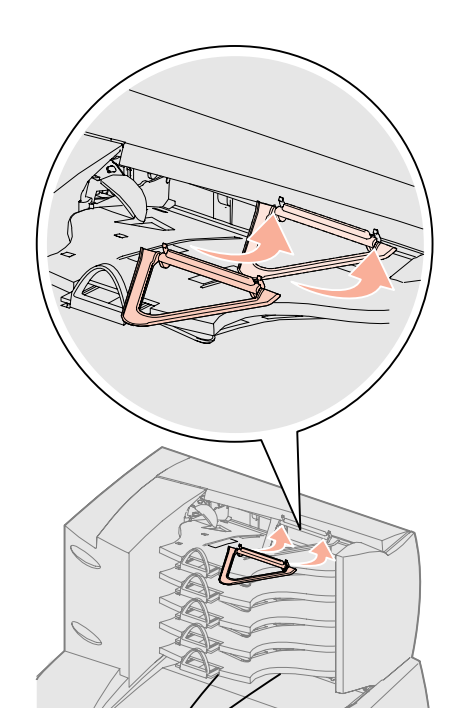

Εγκατάσταση του εκτυπωτή και των πρόσθετων εξαρτημάτων χειρισμού χαρτιού

# Βήμα 5: Τοποθέτηση των αναλώσιμων του εκτυπωτή

Προειδοποίηση: Βεβαιωθείτε ότι έχετε αφαιρέσει όλα τα υλικά συσκευασίας, διαφορετικά ενδέχεται να προκληθεί ζημιά στον εκτυπωτή. Στο βήμα αυτό περιγράφεται ο τρόπος προετοιμασίας των κασετών εκτύπωσης και αφαίρεσης των υλικών της συσκευασίας από το εσωτερικό του εκτυπωτή.

# Εγκατάσταση των κασετών εκτύπωσης

- Ανοίξτε το μπροστινό κάλυμμα του εκτυπωτή.
- 2 Αφαιρέστε τα υλικά συσκευασίας που βρίσκονται επάνω από τις κασέτες του εκτυπωτή.

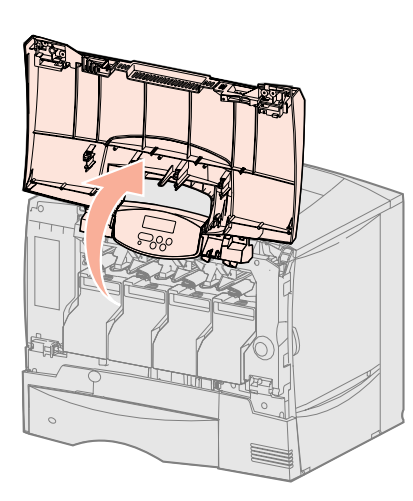

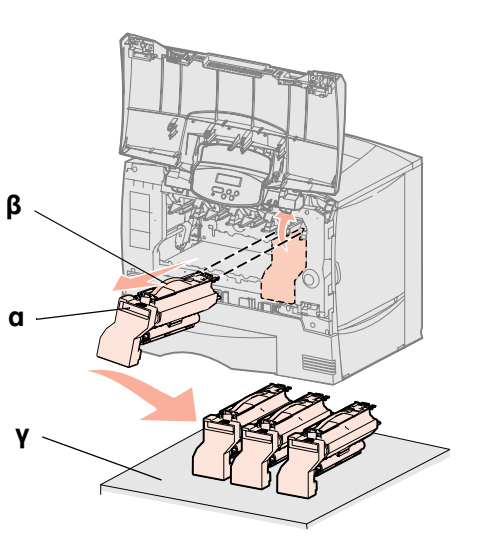

**Προειδοποίηση:** Μην αγγίζετε τον ιμάντα της μονάδας μεταφοράς εικόνας με τα δάκτυλά σας.

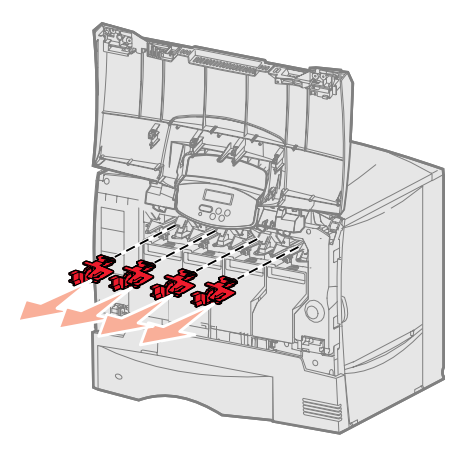

- 3 Αφαιρέστε τις κασέτες εκτύπωσης. Για κάθε κασέτα εκτύπωσης:
  - α Τραβήξτε προς τα πάνω τη χειρολαβή.
  - β Τραβήξτε την κασέτα εκτύπωσης προς τα έξω και χρησιμοποιήστε τη λαβή για να τη σηκώσετε από τους οδηγούς.
  - Υ Τοποθετήστε την κασέτα σε μια σταθερή, επίπεδη και καθαρή επιφάνεια σε όρθια θέση.

- 4 Αφαιρέστε το υλικό συσκευασίας από τον ιμάντα της μονάδας μεταφοράς εικόνας:
  - **α** Πιάστε τον εντατήρα που βρίσκεται στη δεξιά πλευρά στο εσωτερικό του μηχανήματος.
  - β Τραβήξτε προσεκτικά αλλά σταθερά τον εντατήρα και το φύλλο που είναι τοποθετημένο σε αυτόν και στη συνέχεια αφαιρέστε και τα δύο από τον εκτυπωτή.

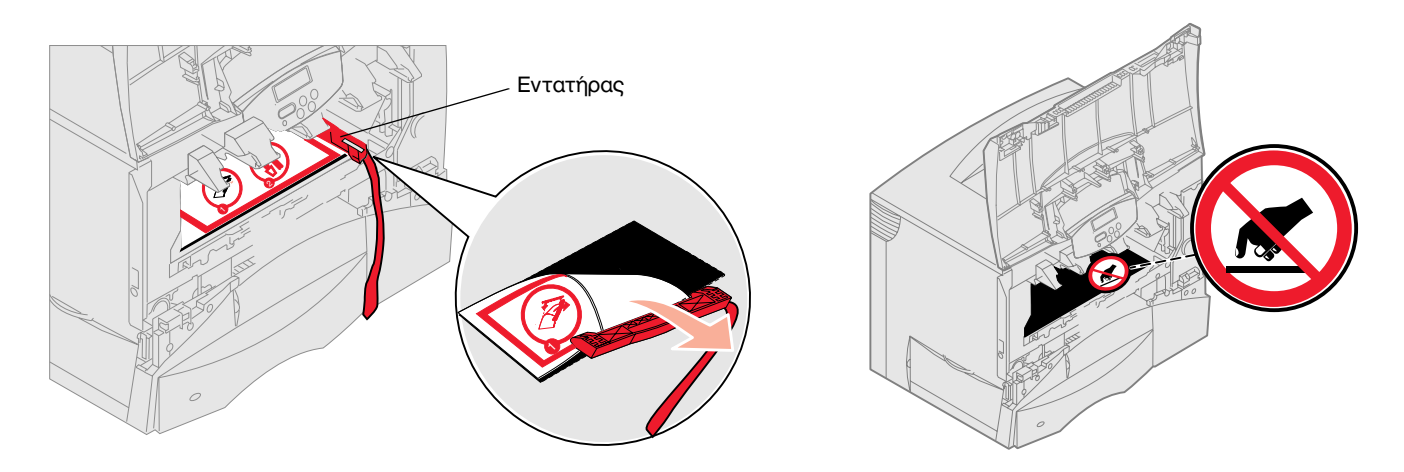

- **5** Τοποθετήστε ξανά τις κασέτες εκτύπωσης στη θέση τους. Για κάθε κασέτα εκτύπωσης:
  - C Γυρίστε την κασέτα ανάποδα ώστε η λαβή της να βρίσκεται στο κάτω μέρος.
  - β Αφαιρέστε το κόκκινο πλαστικό υλικό συσκευασίας από το τύμπανο του φωτοαγωγού.

Πετάξτε τα υλικά συσκευασίας.

- γ Γυρίστε την κασέτα ώστε η λαβή της να βρίσκεται στην πάνω πλευρά.
- δ Ανακινήστε καλά την κασέτα για να κατανεμηθεί ομοιόμορφα το μελάνι.
- ε Κρατώντας την κασέτα εκτύπωσης από τη λαβή, τοποθετήστε τις προεξοχές της κασέτας με τον τρόπο που υποδεικνύεται.

Βεβαιωθείτε ότι το χρώμα της κασέτας εκτύπωσης ταιριάζει με την έγχρωμη ετικέτα του εκτυπωτή.

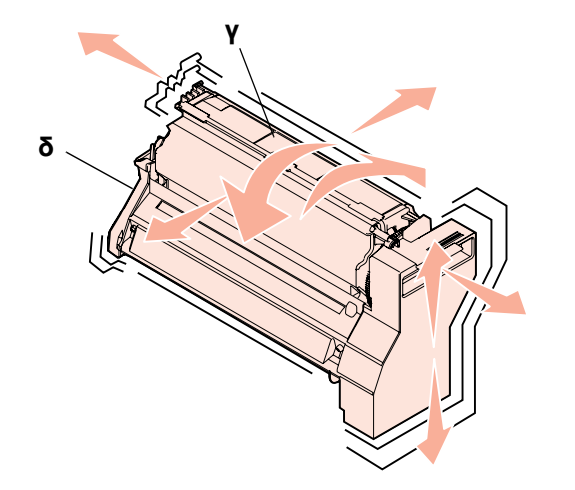

ß

α

εκτυπωτή.

Προειδοποίηση: Εάν δεν αφαιρέσετε

το υλικό συσκευασίας από τις κασέτες

εκτύπωσης θα προκληθεί ζημιά στον

Προειδοποίηση: Μην αγγίζετε το

τύμπανο του φωτοαγωγού στο κάτω

μέρος της κασέτας εκτύπωσης.

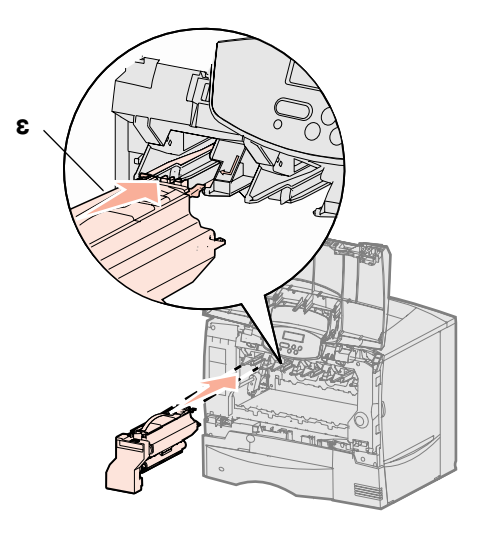

Τοποθέτηση των αναλώσιμων του εκτυπωτή

**στ** Σύρετε την κασέτα και σπρώξτε την προς τα μέσα μέχρι να συναντήσετε αντίσταση.

Η κασέτα μπαίνει στη θέση της.

6 Κλείστε το μπροστινό κάλυμμα.

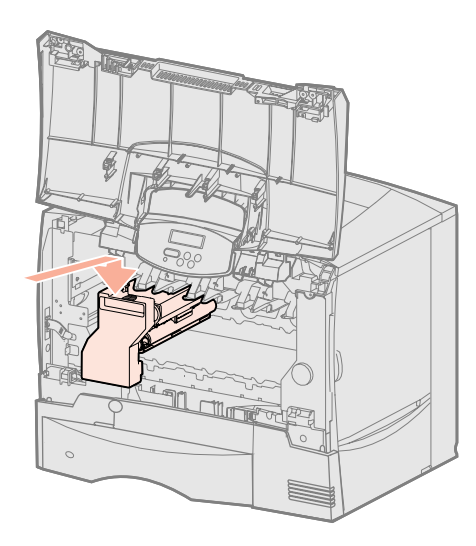

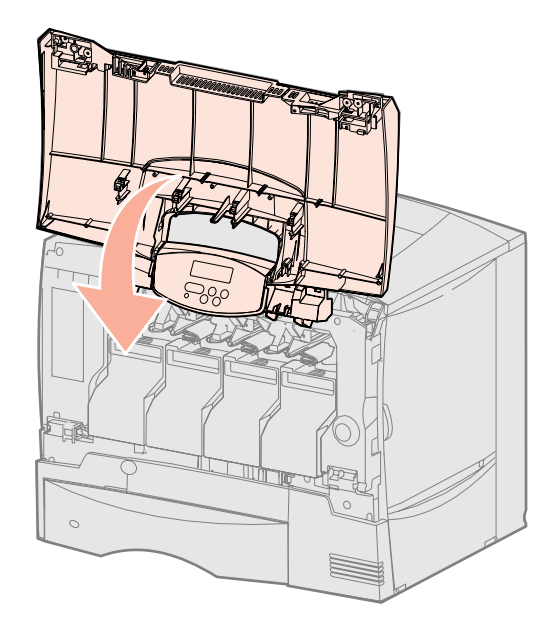

#### Επικόλληση της ετικέτας του πίνακα χειρισμού

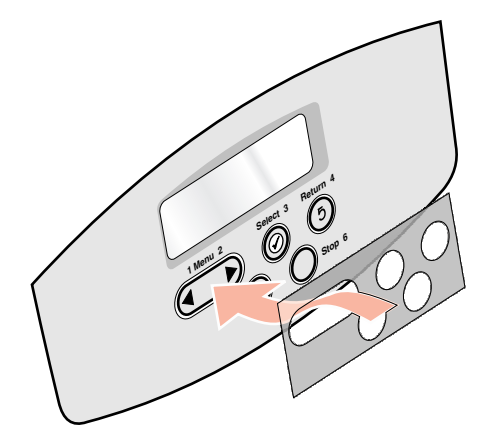

Εάν δεν θέλετε τα ονόματα των κουμπιών να εμφανίζονται στα Αγγλικά και ο εκτυπωτής συνοδεύεται από μια αυτοκόλλητη ετικέτα του πίνακα χειρισμού, κολλήστε την ετικέτα με τα μεταφρασμένα ονόματα των κουμπιών. **1** Εντοπίστε την ετικέτα που συνοδεύει τον εκτυπωτή σας.

- 2 Αφαιρέστε την προστατευτική επικάλυψη από την ετικέτα.
- **3** Ευθυγραμμίστε τις οπές της ετικέτας με τα κουμπιά του πίνακα χειρισμού και στη συνέχεια τοποθετήστε την ετικέτα πιέζοντάς την.
- 4 Αφαιρέστε το προστατευτικό κάλυμμα της ετικέτας.

Ανατρέξτε στον Οδηγό χρήσης στο CD τεκμηρίωσης για οδηγίες σχετικά με την αλλαγή της γλώσσας του κειμένου που εμφανίζεται στον πίνακα χειρισμού.

#### Ποια είναι η επόμενή μου κίνηση;

| Ενέργεια                                                          | Ανατρέξτε στη σελίδα |
|-------------------------------------------------------------------|----------------------|
| Εγκατάσταση καρτών μνήμης, σταθερολογισμικού και πρόσθετων καρτών | 21                   |
| Τοποθέτηση χαρτιού                                                | 27                   |

Προειδοποίηση: Εάν το μπροστινό κάλυμμα δεν κλείνει τελείως, ανοίξτε το πάλι και πιέστε σταθερά τις κασέτες για να βεβαιωθείτε ότι έχουν τοποθετηθεί σωστά.

# Βήμα 6: Εγκατάσταση καρτών μνήμης, σταθερολογισμικού και πρόσθετων καρτών

Προειδοποίηση: Σε περίπτωση που η εγκατάσταση των καρτών μνήμης ή πρόσθετων καρτών γίνεται μετά την αρχική εγκατάσταση του εκτυπωτή, κλείστε τον εκτυπωτή και

αποσυνδέστε το καλώδιο ρεύματος.

**Σημείωση:** Για να αφαιρέσετε το κάλυμμα πρόσβασης στην πλακέτα συστήματος και να εγκαταστήσετε ορισμένες από αυτές τις κάρτες χρειάζεστε ένα μικρό σταυροκατσάβιδο.

#### Αφαίρεση του καλύμματος πρόσβασης στην πλακέτα συστήματος του εκτυπωτή

Εάν δεν πρόκειται να εγκαταστήσετε κάρτες μνήμης, σταθερολογισμικού, ή πρόσθετες κάρτες, παραλείψτε αυτό το βήμα και μεταβείτε στο Βήμα 7: "Τοποθέτηση χαρτιού" στη σελίδα 27.

Μπορείτε να προσαρμόσετε τις δυνατότητες σύνδεσης και τη χωρητικότητα της μνήμης του εκτυπωτή σας προσθέτοντας επιπλέον κάρτες.

Οι οδηγίες αυτής της ενότητας σάς βοηθούν να εγκαταστήσετε οποιαδήποτε από τα παρακάτω πρόσθετα εξαρτήματα:

- Κάρτες μνήμης
  - Μνήμη εκτυπωτή
- Κάρτες σταθερολογισμικού
  - Πρόσθετες λειτουργίες
  - Δυνατότητα χρήσης Internet
  - Μνήμη flash
- Πρόσθετες κάρτες
  - Σκληρός δίσκος με κάρτα
  - Εσωτερικοί διακομιστές εκτυπώσεων MarkNet™ (ονομάζονται επίσης εσωτερικές κάρτες δικτύου ή INA)
  - Κάρτα σειριακής διασύνδεσης
  - Κάρτα διασύνδεσης παράλληλης θύρας 1284-Β
- **1** Εντοπίστε το κάλυμμα πρόσβασης στο πίσω μέρος του εκτυπωτή.
- 2 Αφαιρέστε τις τέσσερις βίδες του καλύμματος (δύο πάνω και δύο κάτω).
- 3 Αφαιρέστε το κάλυμμα πρόσβασης.
- 4 Δείτε την εικόνα για να βρείτε την υποδοχή για την κάρτα που θέλετε να εγκαταστήσετε.

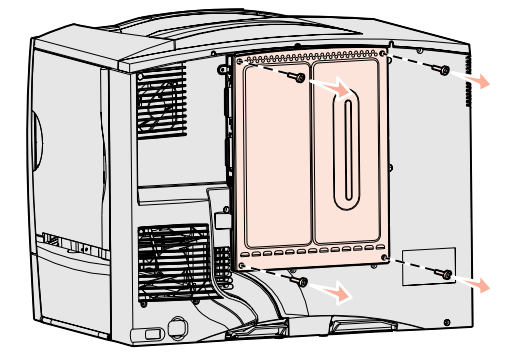

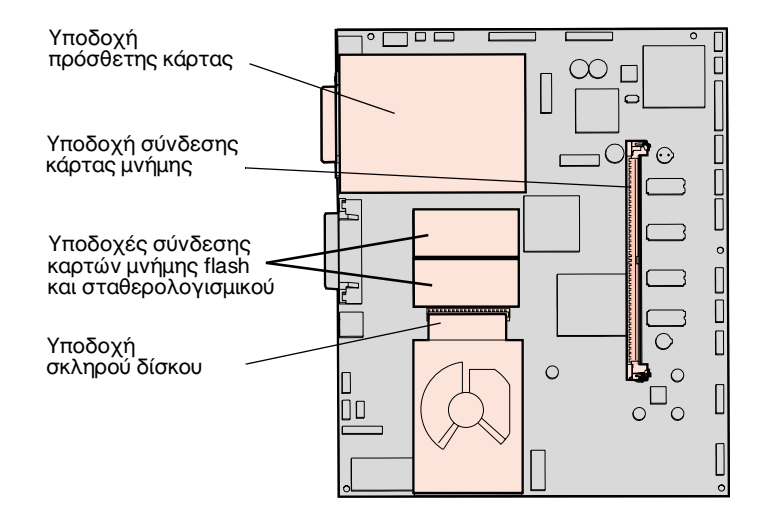

Εγκατάσταση καρτών μνήμης, σταθερολογισμικού και πρόσθετων καρτών

5 Δείτε τον παρακάτω πίνακα για να βρείτε τις οδηγίες που χρειάζεστε.

| Για να εγκαταστήσετε    | Ανατρέξτε στη σελίδα |
|-------------------------|----------------------|
| Κάρτα μνήμης            | 22                   |
| Κάρτα σταθερολογισμικού | 23                   |
| Σκληρό δίσκο            | 24                   |
| Πρόσθετη κάρτα          | 25                   |

#### Εγκατάσταση κάρτας μνήμης

**Σημείωση:** Μερικές πρόσθετες κάρτες μνήμης που διατίθενται για άλλους εκτυπωτές Lexmark δεν μπορούν να χρησιμοποιηθούν στον εκτυπωτή σας. Ανατρέξτε στον *Οδηγό χρήσης* στο CD τεκμηρίωσης για τις προδιαγραφές των καρτών μνήμης.

Προειδοποίηση: Οι κάρτες μνήμης μπορούν να καταστραφούν εύκολα από στατικό ηλεκτρισμό. Ακουμπήστε κάποια μεταλλική επιφάνεια του εκτυπωτή πριν ακουμπήσετε μια κάρτα.

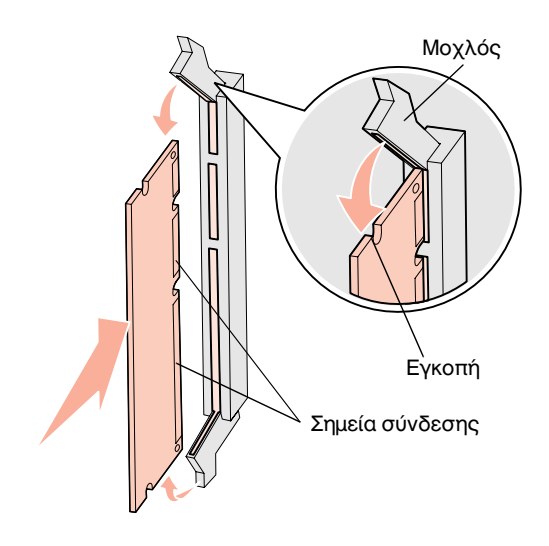

Ακολουθήστε τις οδηγίες αυτής της ενότητας για να εγκαταστήσετε μια κάρτα μνήμης εκτυπωτή. Οι κάρτες μνήμης πρέπει να έχουν ακροδέκτες 168 ακίδων.

- Αφαιρέστε το κάλυμμα πρόσβασης στην πλακέτα συστήματος (βλ. σελίδα 21).
- 2 Βγάλτε την κάρτα μνήμης από τη συσκευασία.

Μην αγγίζετε τα σημεία σύνδεσης που βρίσκονται κατά μήκος της πλευράς της κάρτας. Φυλάξτε τη συσκευασία.

- 3 Σπρώξτε για να ανοίξουν οι μοχλοί και των δύο άκρων της υποδοχής μνήμης.
- 4 Ευθυγραμμίστε τις εγκοπές στο κάτω μέρος της κάρτας με τις εγκοπές της υποδοχής.
- **5** Σπρώξτε σταθερά την κάρτα μνήμης στην υποδοχή, μέχρι οι μοχλοί στα δύο άκρα της υποδοχής να *ασφαλίσουν* στη θέση τους.

Ίσως χρειαστεί να ασκήσετε λίγη δύναμη για να τοποθετηθεί η κάρτα.

6 Βεβαιωθείτε ότι κάθε μοχλός έχει εφαρμόσει στην εγκοπή που βρίσκεται στην άκρη της κάρτας.

#### Ποια είναι η επόμενή μου κίνηση;

| Ενέργεια                                                                    | Ανατρέξτε στη σελίδα |
|-----------------------------------------------------------------------------|----------------------|
| Εγκατάσταση κάρτας σταθερολογισμικού                                        | 23                   |
| Εγκατάσταση σκληρού δίσκου                                                  | 24                   |
| Εγκατάσταση πρόσθετης κάρτας                                                | 25                   |
| Τοποθέτηση του καλύμματος πρόσβασης στην<br>πλακέτα συστήματος του εκτυπωτή | 26                   |

#### Εγκατάσταση κάρτας σταθερολογισμικού

Σημείωση: Οι κάρτες σταθερολογισμικού και οι κάρτες μνήμης flash που διατίθενται για άλλους εκτυπωτές Lexmark δεν μπορούν να χρησιμοποιηθούν στον εκτυπωτή σας.

Προειδοποίηση: Οι κάρτες σταθερολογισμικού και μνήμης flash μπορούν να καταστραφούν εύκολα από στατικό ηλεκτρισμό. Ακουμπήστε κάποια μεταλλική επιφάνεια του εκτυπωτή πριν ακουμπήσετε μια κάρτα. Ακολουθήστε τις οδηγίες αυτής της ενότητας για να εγκαταστήσετε μια προαιρετική κάρτα σταθερολογισμικού ή μνήμης flash.

Ο εκτυπωτής υποστηρίζει μόνο ένα είδος για κάθε κάρτα.

- Αφαιρέστε το κάλυμμα πρόσβασης στην πλακέτα συστήματος (βλ. σελίδα 21).
- 2 Ανοίξτε τη συσκευασία της κάρτας.

Μην αγγίζετε τις μεταλλικές ακίδες στο κάτω μέρος της κάρτας. Φυλάξτε τη συσκευασία.

- 3 Κρατώντας την κάρτα από τις άκρες, ευθυγραμμίστε τις ακίδες της κάρτας με τις οπές της πλακέτας συστήματος.
- 4 Σπρώξτε σταθερά την κάρτα στη θέση της.

Όλη η πλευρά του ακροδέκτη της κάρτας πρέπει να ακουμπάει στην πλακέτα συστήματος.

Προσέξτε να μην καταστρέψετε τις ακίδες της κάρτας.

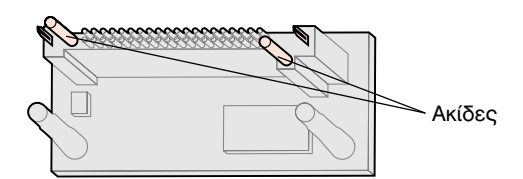

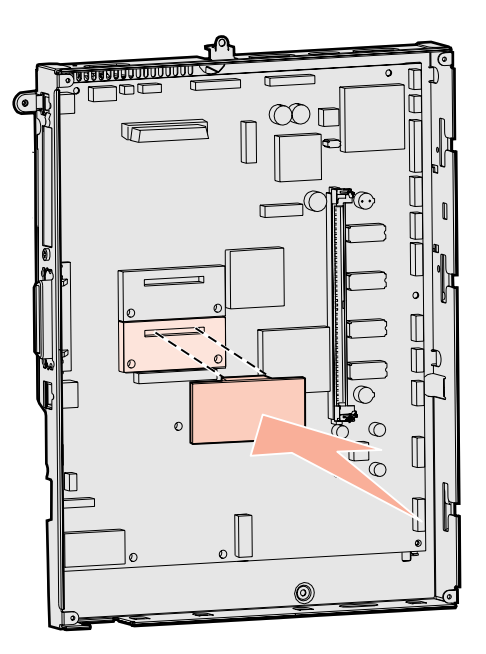

#### Ποια είναι η επόμενή μου κίνηση;

| Ενέργεια                                                                    | Ανατρέξτε στη σελίδα |
|-----------------------------------------------------------------------------|----------------------|
| Εγκατάσταση σκληρού δίσκου                                                  | 24                   |
| Εγκατάσταση πρόσθετης κάρτας                                                | 25                   |
| Τοποθέτηση του καλύμματος πρόσβασης στην<br>πλακέτα συστήματος του εκτυπωτή | 26                   |

#### Εγκατάσταση σκληρού δίσκου

**Προειδοποίηση:** Οι σκληροί δίσκοι μπορούν εύκολα να υποστούν ζημιά εξαιτίας του στατικού ηλεκτρισμού. Ακουμπήστε κάποια μεταλλική επιφάνεια του εκτυπωτή πριν ακουμπήσετε το δίσκο. Ακολουθήστε τις οδηγίες αυτής της ενότητας για να εγκαταστήσετε έναν πρόσθετο σκληρό δίσκο. Για να τοποθετήσετε το σκληρό δίσκο στην πλακέτα στήριξης θα χρειαστείτε ένα σταυροκατσάβιδο.

Αν έχετε εγκαταστήσει μια πρόσθετη κάρτα, μπορεί να χρειαστεί να την αφαιρέσετε πριν εγκαταστήσετε το σκληρό δίσκο.

- Αφαιρέστε το κάλυμμα πρόσβασης στην πλακέτα συστήματος (βλ. σελίδα 21).
- 2 Βγάλτε την πλακέτα στήριξης, το σκληρό δίσκο, το ταινιόμορφο καλώδιο και τις βίδες σύνδεσης από τη συσκευασία.
- 3 Ευθυγραμμίστε τον ακροδέκτη του ταινιόμορφου καλωδίου με τις ακίδες του ακροδέκτη του σκληρού δίσκου.
- 4 Συνδέστε το ταινιόμορφο καλώδιο με το σκληρό δίσκο.
- 5 Ευθυγραμμίστε τις οπές για τις βίδες στην πλακέτα στήριξης με τις οπές στον σκληρό δίσκο.
- 6 Ασφαλίστε την πλακέτα στήριξης στον σκληρό δίσκο με τις βίδες.

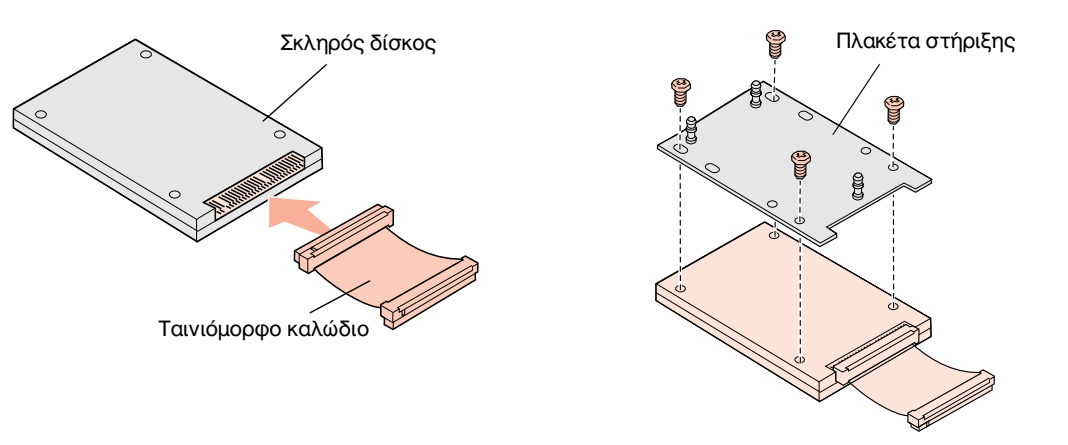

- 7 Πιέστε τον ακροδέκτη του ταινιόμορφου καλωδίου στην υποδοχή της πλακέτας συστήματος.
- 8 Γυρίστε το σκληρό δίσκο από την άλλη πλευρά και στη συνέχεια πιέστε τις τρεις θέσεις της πλακέτας στήριξης πάνω στις οπές της πλακέτας συστήματος. Ο σκληρός δίσκος ασφαλίζει στη θέση του.

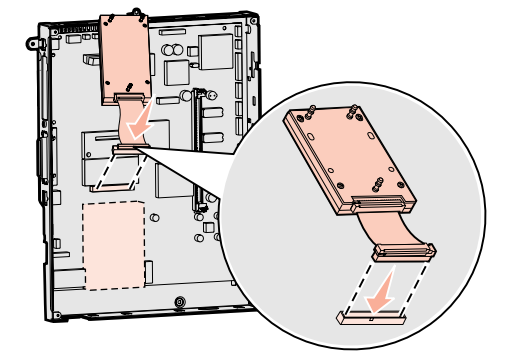

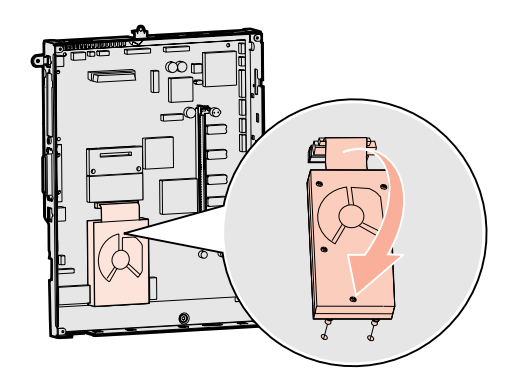

#### Ποια είναι η επόμενή μου κίνηση;

| Ενέργεια                                                                    | Ανατρέξτε στη σελίδα |
|-----------------------------------------------------------------------------|----------------------|
| Εγκατάσταση πρόσθετης κάρτας                                                | 25                   |
| Τοποθέτηση του καλύμματος πρόσβασης στην<br>πλακέτα συστήματος του εκτυπωτή | 26                   |

Εγκατάσταση καρτών μνήμης, σταθερολογισμικού και πρόσθετων καρτών

#### Εγκατάσταση πρόσθετης κάρτας

Ο εκτυπωτής σας έχει μια υποδοχή για κάρτα επέκτασης που υποστηρίζει διάφορες πρόσθετες κάρτες. Στον παρακάτω πίνακα περιγράφεται η λειτουργία τους.

| Κάρτα                                        | Λειτουργία                                                                                          |
|----------------------------------------------|----------------------------------------------------------------------------------------------------|
| Εσωτερικός διακομιστής<br>εκτυπώσεων MarkNet | Προσθέτει στον εκτυπωτή σας μια θύρα Ethernet ή Token-Ring ώστε να μπορεί να συνδεθεί<br>με δίκτυο. |
| Κάρτα διασύνδεσης παράλληλης<br>θύρας 1284-Β | Προσθέτει στον εκτυπωτή σας μια παράλληλη θύρα.                                                     |
| Κάρτα σειριακής διασύνδεσης                  | Προσθέτει στον εκτυπωτή σας μια σειριακή θύρα.                                                      |

**Σημείωση:** Τα μοντέλα δικτύου διατίθενται με εγκατεστημένο διακομιστή εκτυπώσεων Ethernet. Για την εγκατάσταση αυτών των πρόσθετων στοιχείων θα χρειαστείτε ένα μικρό σταυροκατσάβιδο.

- Αφαιρέστε το κάλυμμα πρόσβασης στην πλακέτα συστήματος (βλ. σελίδα 21).
- 2 Αφαιρέστε τη βίδα από τη μεταλλική πλακέτα που καλύπτει την υποδοχή του ακροδέκτη και στη συνέχεια βγάλτε την πλακέτα.

Φυλάξτε τη βίδα.

3 Βγάλτε την πρόσθετη κάρτα από τη συσκευασία.

Φυλάξτε τα υλικά συσκευασίας.

4 Ευθυγραμμίστε τον ακροδέκτη της πρόσθετης κάρτας με την υποδοχή στην πλακέτα συστήματος του εκτυπωτή.

Οι ακροδέκτες καλωδίων στο πλαϊνό μέρος της πρόσθετης κάρτας πρέπει να συμπίπτουν με την υποδοχή σύνδεσης.

- 5 Σπρώξτε σταθερά την πρόσθετη κάρτα στην υποδοχή σύνδεσης πρόσθετης κάρτας.
- 6 Ασφαλίστε την κάρτα στην πλακέτα συστήματος με τη βίδα.

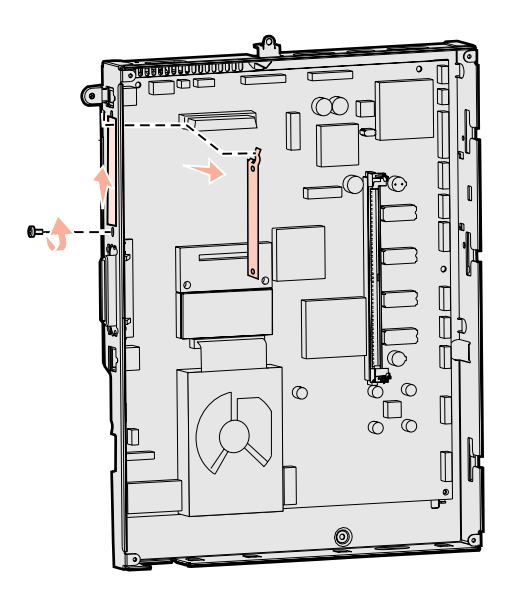

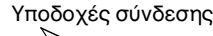

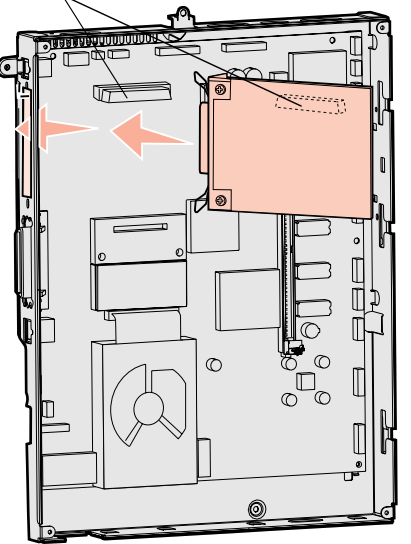

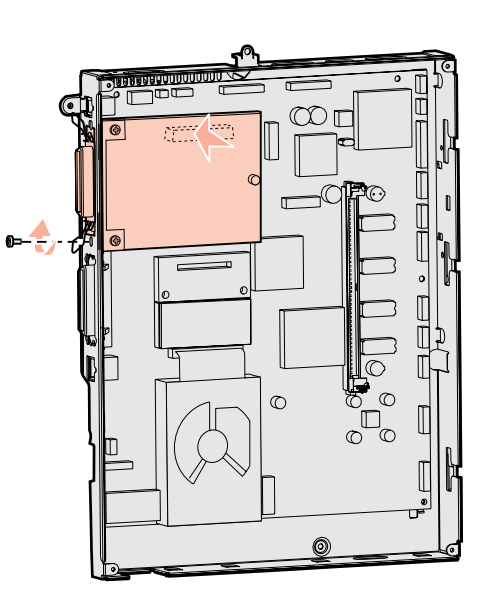

#### **Προειδοποίηση:** Οι πρόσθετες κάρτες μπορούν να καταστραφούν εύκολα από στατικό ηλεκτρισμό. Ακουμπήστε κάποια μεταλλική επιφάνεια του εκτυπωτή πριν ακουμπήσετε την πρόσθετη κάρτα.

#### Τοποθέτηση του καλύμματος πρόσβασης στην πλακέτα συστήματος του εκτυπωτή

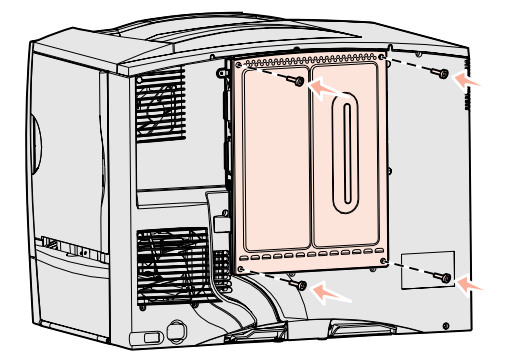

Αφού ολοκληρώσετε την εγκατάσταση των καρτών στην πλακέτα συστήματος του εκτυπωτή, πρέπει να τοποθετήσετε ξανά το κάλυμμα πρόσβασης στην πλακέτα συστήματος.

- Ευθυγραμμίστε τις υποδοχές στο πάνω μέρος του καλύμματος με τις βίδες κοντά στο πάνω μέρος του εκτυπωτή.
- 2 Σύρετε το κάλυμμα προς τα πάνω, μέχρι να συναντήσετε αντίσταση και στη συνέχεια σφίξτε τις βίδες στο πάνω μέρος του καλύμματος.
- **3** Τοποθετήστε και σφίξτε τις τέσσερις βίδες στο κάτω μέρος του καλύμματος.

Εάν έχετε εγκαταστήσει κάρτα σταθερολογισμικού στον εκτυπωτή σας, ανατρέξτε στην παρακάτω ενότητα για πληροφορίες σχετικά με την τοποθέτηση της ετικέτας πρόσθετων εξαρτημάτων.

#### Τοποθέτηση της ετικέτας πρόσθετων εξαρτημάτων

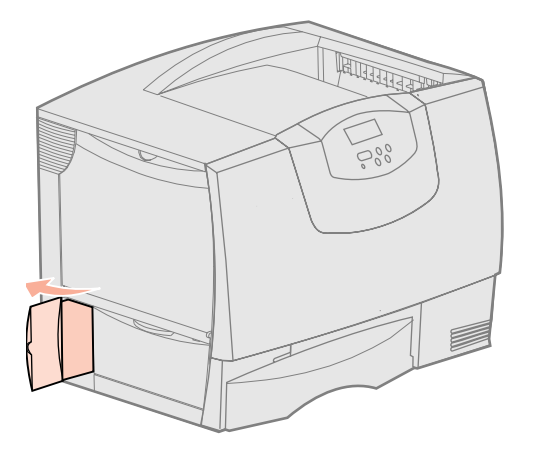

Η ετικέτα πρόσθετων εξαρτημάτων προειδοποιεί το προσωπικό τεχνικής υποστήριξης ότι έχουν εγκατασταθεί πρόσθετα εξαρτήματα στον εκτυπωτή σας.

Για να τοποθετήσετε την ετικέτα:

- Αφαιρέστε το προστατευτικό φύλλο της ετικέτας.
- 2 Τοποθετήστε την ετικέτα δίπλα στις ετικέτες με το μοντέλο και το σειριακό αριθμό του εκτυπωτή.

# Βήμα 7: Τοποθέτηση χαρτιού

**Σημείωση:** Όταν τοποθετείτε ειδικά μέσα εκτύπωσης όπως διαφάνειες ή δεσμίδες καρτών, ανατρέξτε στον *Οδηγό χρήσης* στο CD τεκμηρίωσης. Ο ακόλουθος πίνακας υποδεικνύει τους αριθμούς των σελίδων όπου μπορείτε να βρείτε πληροφορίες για να τοποθετήσετε τις βασικές και τις προαιρετικές θήκες και τον τροφοδότη πολλαπλής χρήσης.

| Προέλευση<br>χαρτιού              | Υποστηριζόμενα<br>μεγέθη χαρτιού                                                                                       | Υποστηριζόμενοι<br>τύποι χαρτιού               | Χωρητικότητα                                                                                                    | Ανατρέξτε<br>στη σελίδα |
|-----------------------------------|----------------------------------------------------------------------------------------------------|------------------------------------------------|----------------------------------------------------------------------------------------------------|-------------------------|
| Θήκη 500<br>φύλλων                | Letter, A4, A5, Legal,<br>Executive, JIS B5, Folio <sup>a</sup> ,<br>Statement <sup>a</sup> , Universal <sup>β,γ</sup> | Χαρτί, διαφάνειες,<br>ετικέτες, δεσμίδα καρτών | <ul> <li>500 φύλλα χαρτιού βάρους 20 lb<sup>ε</sup></li> <li>350 διαφάνειες<sup>ε</sup></li> <li>200 φύλλα με ετικέτες ή<br/>δεσμίδα καρτών<sup>δ,ε</sup></li> </ul> | 27                      |
| Θήκη 2000<br>φύλλων               | Letter, A4, A5, Legal,<br>Executive, JIS B5                                                                            | Χαρτί                                          | <ul> <li>2000 φύλλα χαρτιού βάρους 20 lb<sup>ε</sup></li> </ul>                                                                                                    | 29                      |
| Τροφοδότης<br>πολλαπλής<br>χρήσης | Letter, A4, A5, Legal,<br>Executive, JIS B5, Folio,<br>Statement, Universal <sup>β,γ</sup>                             | Χαρτί, διαφάνειες,<br>ετικέτες, δεσμίδα καρτών | <ul> <li>100 φύλλα χαρτιού βάρους 20 lb<sup>ε</sup></li> <li>75 διαφάνειες<sup>ε</sup></li> <li>40 φύλλα με ετικέτες ή<br/>δεσμίδα καρτών<sup>δ,ε</sup></li> </ul>   | 30                      |
|                                   | 7¾, 9, 10, DL, C5, B5, άλλα <sup>στ</sup>                                                                              | Φάκελοι                                        | 10 φάκελοι                                                                                                    |                         |

<sup>α</sup> Υποστηρίζεται ως επιλεγμένο χαρτί όταν το σύστημα ανίχνευσης μεγέθους είναι απενεργοποιημένο στις κατάλληλες θήκες.

<sup>β</sup> Όταν επιλεγεί, η σελίδα μορφοποιείται σε 215,9 x 355,6 χιλ. (8,5 x 14 ίντσες) εκτός αν καθορίσετε άλλο μέγεθος.

<sup>γ</sup> Τοποθετήστε τα στενά μέσα εκτύπωσης ώστε να τροφοδοτούνται κατά μήκος (με κατακόρυφο προσανατολισμό).

<sup>δ</sup> Εάν εκτυπώνετε ετικέτες ή άλλα γυαλιστερά μέσα σε μεγάλες ποσότητες, καλό θα ήταν να αγοράσετε ένα κιτ αναβάθμισης της συσκευής λίπανσης για τον κύλινδρο. Επικοινωνήστε με τον αντιπρόσωπο της Lexmark.

<sup>ε</sup> Η χωρητικότητα διαφέρει ανάλογα με το βάρος και την ποιότητα του μέσου. Ανατρέξτε στον Οδηγό χρήσης για περισσότερες πληροφορίες.

<sup>στ</sup> Το μέγεθος μπορεί να κυμαίνεται από 98,4 x 62 χιλ. έως 176 x 250 χιλ. (3,87 x 6,38 ίντσες έως 6,93 x 9,84 ίντσες).

#### Τοποθέτηση χαρτιού στις θήκες 500 φύλλων

**Προειδοποίηση:** Μην αφαιρείτε ποτέ τις θήκες χαρτιού ενώ εκτυπώνεται κάποια εργασία. Μπορεί να προκληθεί βλάβη στη θήκη ή στον εκτυπωτή. Ακολουθήστε τις παρακάτω οδηγίες για να τοποθετήσετε χαρτί σε οποιαδήποτε από τις θήκες 500 φύλλων.

- Αφαιρέστε τη θήκη από τον εκτυπωτή και τοποθετήστε τον σε μια επίπεδη επιφάνεια.
- 2 Πιέστε το μοχλό του μπροστινού οδηγού και μετακινήστε τον οδηγό προς το μπροστινό μέρος της θήκης.
- 3 Πιέστε το μοχλό του πλαϊνού οδηγού και μετακινήστε τον οδηγό στη σωστή θέση, ανάλογα με το μέγεθος του χαρτιού που τοποθετείτε.

Τα εικονίδια στο πίσω μέρος της θήκης δείχνουν τα μεγέθη χαρτιού.

4 Λυγίστε τα φύλλα προς τα μέσα και προς τα έξω για να μην κολλούν μεταξύ τους και ξεφυλλίστε τα.

Μη διπλώνετε ή τσαλακώνετε το χαρτί. Ισιώστε τις άκρες της δέσμης σε μια επίπεδη επιφάνεια.

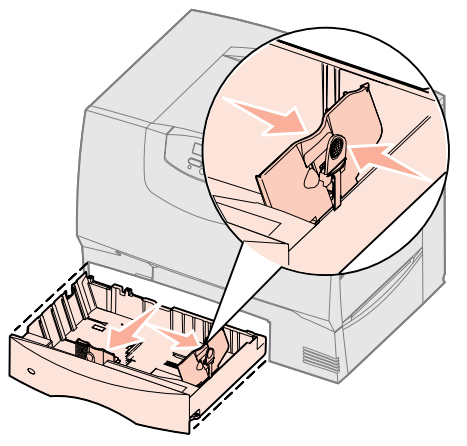

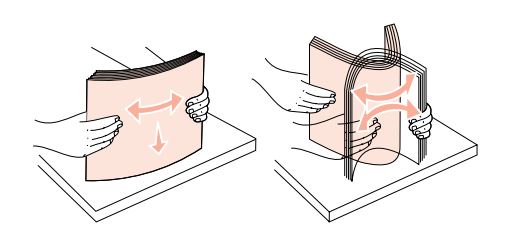

5 Τοποθετήστε το χαρτί έτσι ώστε να εφάπτεται στην πίσω αριστερή γωνία της θήκης, με την πλευρά εκτύπωσης στραμμένη προς τα κάτω.

Μην τοποθετείτε χαρτί που δεν είναι ίσιο ή που είναι τσαλακωμένο

- 6 Πιέστε το μοχλό του μπροστινού οδηγού και μετακινήστε τον οδηγό ώστε να ακουμπά στη δέσμη χαρτιού.
- 7 Βάλτε τη θήκη στη θέση της.

Βεβαιωθείτε ότι η θήκη έχει τοποθετηθεί σωστά στον εκτυπωτή.

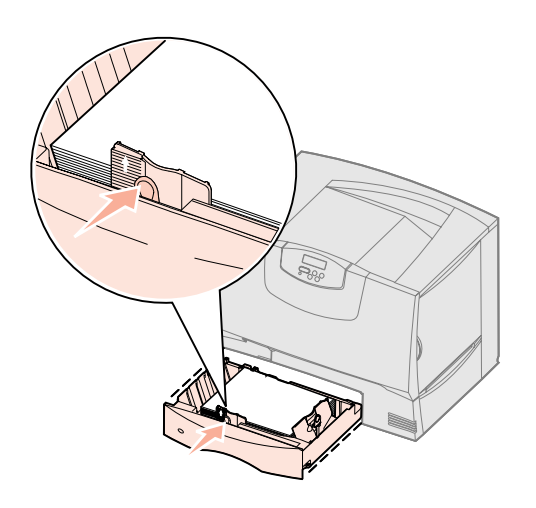

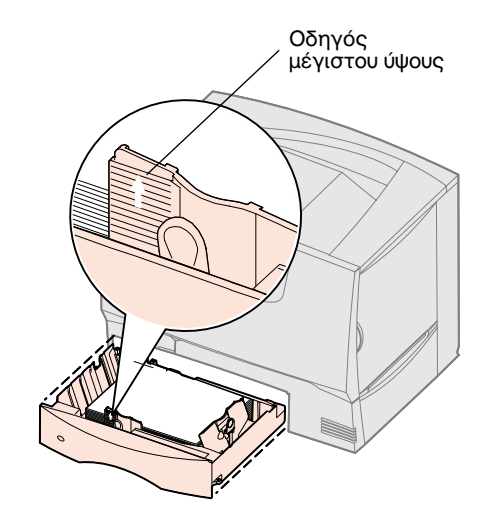

**Σημείωση:** Μην υπερβείτε το μέγιστο ύψος της δέσμης χαρτιού, το οποίο υποδεικνύεται στον μπροστινό οδηγό. Η υπερπλήρωση της θήκης μπορεί να προκαλέσει εμπλοκές.

#### Τοποθέτηση χαρτιού στη θήκη 2000 φύλλων

Ακολουθήστε τις παρακάτω οδηγίες για να τοποθετήσετε χαρτί στη θήκη 2000 φύλλων. Μην τοποθετείτε άλλο μέσο εκτύπωσης εκτός από χαρτί στη θήκη αυτή. Δείτε τον πίνακα στη σελίδα 27 για πληροφορίες σχετικά με τον τύπο και το μέγεθος χαρτιού.

- Ανοίξτε τη θήκη τραβώντας την προς τα έξω.
- 2 Πιέστε το μοχλό του πλαϊνού οδηγού, σηκώστε τον οδηγό και τοποθετήστε τον στην κατάλληλη υποδοχή για το μέγεθος του χαρτιού που τοποθετείτε.

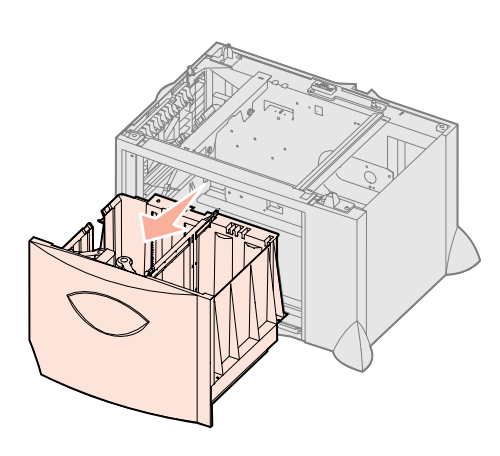

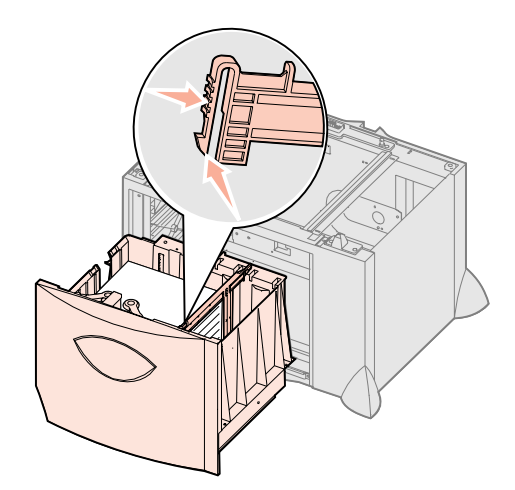

- 3 Πιέστε τους δύο μοχλούς του μπροστινού οδηγού και μετακινήστε τον οδηγό στη σωστή θέση, ανάλογα με το μέγεθος του χαρτιού που τοποθετείτε.
- 4 Σύρετε το κάτω στήριγμα προς το μπροστινό μέρος της θήκης μέχρι να ακουμπήσει τον μπροστινό οδηγό.

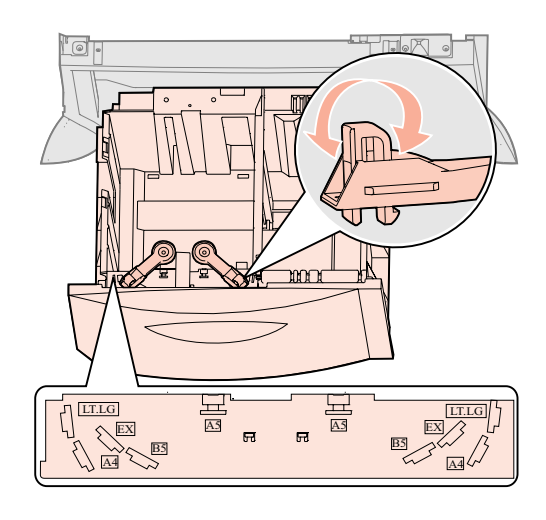

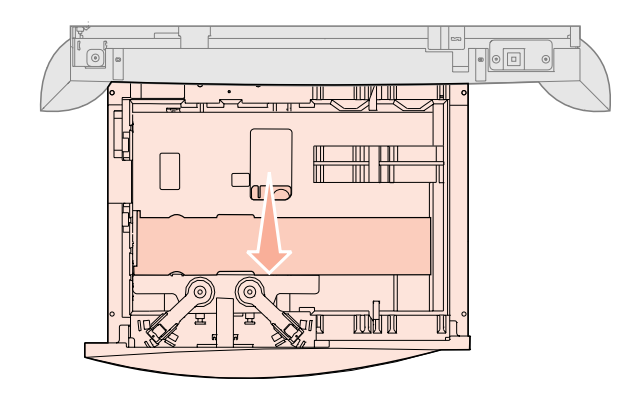

5 Λυγίστε τα φύλλα προς τα μέσα και προς τα έξω για να μην κολλούν μεταξύ τους και ξεφυλλίστε τα.

Μη διπλώνετε ή τσαλακώνετε το χαρτί. Ισιώστε τις άκρες της δέσμης σε μια επίπεδη επιφάνεια.

**Σημείωση:** Μην υπερβείτε το μέγιστο ύψος της δέσμης χαρτιού. Η υπερπλήρωση της θήκης μπορεί να προκαλέσει εμπλοκές.

6 Τοποθετήστε το χαρτί έτσι ώστε να εφάπτεται στην πίσω αριστερή γωνία της θήκης, με την πλευρά εκτύπωσης στραμμένη προς τα κάτω.

Μην τοποθετείτε χαρτί που δεν είναι ίσιο ή που είναι τσαλακωμένο.

7 Κλείστε τη θήκη.

Βεβαιωθείτε ότι η θήκη έχει τοποθετηθεί σωστά στον εκτυπωτή.

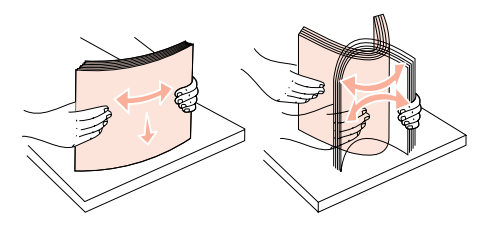

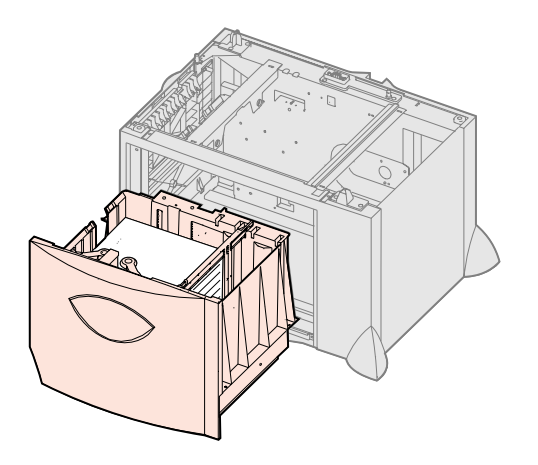

#### Τοποθέτηση μέσων εκτύπωσης στον τροφοδότη πολλαπλής χρήσης

Μπορείτε να χρησιμοποιήσετε τον τροφοδότη πολλαπλής χρήσης με δυο τρόπους:

- Θήκη χαρτιού—Μπορείτε να χρησιμοποιήσετε τον τροφοδότη όπως και τις κανονικές θήκες χαρτιού.
- Χειροκίνητος τροφοδότης παράκαμψης Στέλνετε μια εργασία εκτύπωσης στον τροφοδότη ενώ καθορίζετε τον τύπο και το μέγεθος του μέσου από τον υπολογιστή σας. Στη συνέχεια, ο εκτυπωτής σάς ζητά να τοποθετήσετε το κατάλληλο χαρτί ή ειδικό μέσο εκτύπωσης πριν την έναρξη της εκτύπωσης.

Ακολουθήστε τις παρακάτω οδηγίες για να τοποθετήσετε κάποιο μέσο εκτύπωσης στον τροφοδότη πολλαπλής χρήσης.

- 1 Ανοίξτε τον τροφοδότη πολλαπλής χρήσης.
- 2 Πιέστε το μοχλό του οδηγού χαρτιού και μετακινήστε τον οδηγό μέχρι το τέρμα προς το μπροστινό τμήμα του εκτυπωτή.

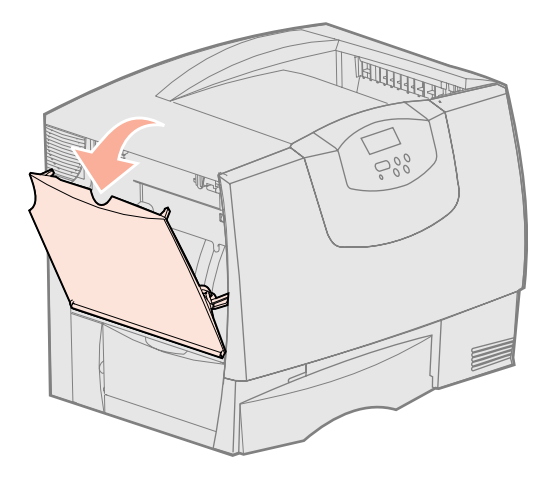

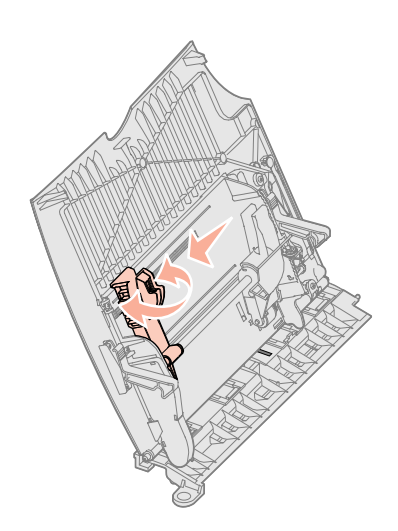

3 Λυγίστε τα φύλλα προς τα μέσα και προς τα έξω για να μην κολλούν μεταξύ τους και ξεφυλλίστε τα.

Μη διπλώνετε και μην τσαλακώνετε το χαρτί ή το ειδικό μέσο εκτύπωσης. Ισιώστε τις άκρες της δέσμης σε μια επίπεδη επιφάνεια.

- 4 Τοποθετήστε τη δέσμη χαρτιού ή τη δέσμη του ειδικού μέσου εκτύπωσης ανάλογα με το μέγεθος, τον τύπο και τη μέθοδο εκτύπωσης που χρησιμοποιείτε.
- 5 Τοποθετήστε το χαρτί ή το ειδικό μέσο εκτύπωσης με την πλευρά εκτύπωσης στραμμένη προς τα πάνω κατά μήκος της αριστερής πλευράς του τροφοδότη πολλαπλής χρήσης και στη συνέχεια σπρώξτε το προς τα μέσα μέχρι να συναντήσετε αντίσταση.

Μη σπρώχνετε με δύναμη το χαρτί ή το ειδικό μέσο εκτύπωσης.

6 Πιέστε το μοχλό του οδηγού χαρτιού και μετακινήστε τον οδηγό μέχρι να ακουμπήσει την πλευρά της δέσμης.

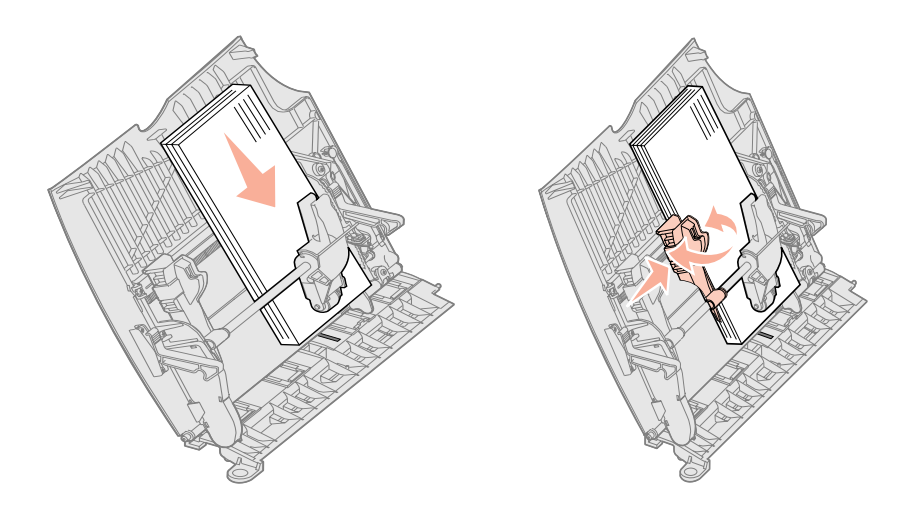

**Σημείωση:** Μην υπερβείτε το μέγιστο ύψος της δέσμης χαρτιού. Η υπερπλήρωση του τροφοδότη μπορεί να προκαλέσει εμπλοκές.

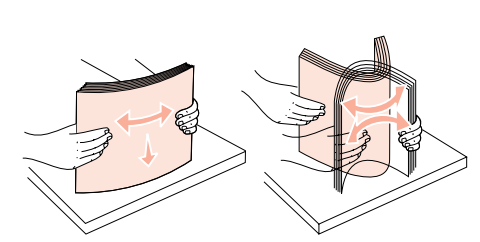

# Βήμα 8: Σύνδεση καλωδίων και καλωδίου ρεύματος

**ΠΡΟΣΟΧΗ:** Μη συνδέετε ή αποσυνδέετε θύρες επικοινωνίας, τηλεθύρες ή άλλους ακροδέκτες κατά τη διάρκεια καταιγίδας.

# Τύποι καλωδίων

Ο εκτυπωτής μπορεί να συνδεθεί σε δίκτυο ή απευθείας σε υπολογιστή ως τοπικός εκτυπωτής.

| Τοπικός εκτυπωτής                                                                                                    |                                                                                                    |                                                                                                    | Εκτυπωτής δικτύου                                                                                                    |
|----------------------------------------------------------------------------------------------------|----------------------------------------------------------------------------------------------------|----------------------------------------------------------------------------------------------------|----------------------------------------------------------------------------------------------------|
| Θύρα USB                                                                                                    | Παράλληλη                                                                                                    | Σειριακή                                                                                                    | Ethernet                                                                                                    |
| Σε όλα τα μοντέλα εκτυπωτών<br>υπάρχει μια θύρα USB.<br>Τα λειτουργικά συστήματα<br>Windows 98 SE, Windows Me,<br>Windows 2000, Windows XP<br>και Windows Server 2003<br>υποστηρίζουν συνδέσεις USB.<br>Ορισμένοι υπολογιστές UNIX,<br>Linux και Macintosh<br>υποστηρίζουν επίσης<br>συνδέσεις USB. Ανατρέξτε<br>στην τεκμηρίωση του<br>λειτουργικού συστήματος του<br>υπολογιστή σας για να δείτε<br>εάν το σύστημά σας<br>υποστηρίζει σύνδεση USB.<br>Η θύρα USB απαιτεί καλώδιο<br>USB όπως το καλώδιο της<br>Lexmark με κωδικό 12A2405<br>(2 μ). Βεβαιωθείτε ότι το<br>καλώδιο με το σύμβολο USB<br>αντιστοιχεί στο σύμβολο USB | Η θύρα παράλληλης σύνδεσης<br>είναι ενσωματωμένη στο<br>βασικό μοντέλο ενώ στα<br>μοντέλα δικτύου παρέχεται ως<br>πρόσθετη κάρτα. Ανατρέξτε<br>στην ενότητα "Εγκατάσταση<br>πρόσθετης κάρτας" στη<br>σελίδα 25 για περισσότερες<br>πληροφορίες.<br>Εάν έχετε εγκαταστήσει<br>πρόσθετη κάρτα παράλληλης<br>διασύνδεσης σε ένα μοντέλο<br>για δίκτυο, χρειάζεστε<br>παράλληλο καλώδιο 1284 Α-C<br>όπως το καλώδιο Lexmark με<br>κωδικό 11Κ4078 (1,8 μ). | Εάν έχετε εγκαταστήσει<br>πρόσθετη κάρτα σειριακής<br>διασύνδεσης, μπορείτε να<br>συνδέσετε τον τοπικό<br>εκτυπωτή σας με ένα σειριακό<br>καλώδιο. Με τη σειριακή<br>εκτύπωση, η μεταφορά των<br>δεδομένων γίνεται με ένα bit<br>κάθε φορά. Παρόλο που η<br>σειριακή εκτύπωση είναι<br>συνήθως πιο αργή από την<br>παράλληλη εκτύπωση, είναι η<br>επιλογή που προτιμάται όταν<br>υπάρχει μεγάλη απόσταση<br>ανάμεσα στον εκτυπωτή και<br>τον υπολογιστή ή όταν η<br>παράλληλη διασύνδεση δεν<br>είναι διαθέσιμη.<br>Για τη σύνδεση σε σειριακή<br>θύρα απαιτείται ένα συμβατό<br>σειριακό καλώδιο όπως το<br>καλώδιο της Lexmark με<br>κωδικό 1038693 (15 μ). | Το μοντέλο δικτύου διαθέτει<br>θύρα Fast Ethernet 10BaseT/<br>100BaseTX.<br>Μπορείτε να συνδέσετε τον<br>εκτυπωτή σε έναν κόμβο LAN ή<br>σε ένα διανομέα (hub)<br>χρησιμοποιώντας<br>τυποποιημένη καλωδίωση<br>συμβατή με το δίκτυό σας.<br>Ο εκτυπωτής προσαρμόζει<br>αυτόματα τη λειτουργία του<br>στην ταχύτητα του δικτύου. |

Η θύρα οπτικών ινών είναι ένα είδος θύρας Ethernet, μόνο που χρησιμοποιεί διαφορετικά καλώδια. Μπορείτε να χρησιμοποιήσετε διάφορες θύρες Ethernet οπτικών ινών εγκαθιστώντας στον εκτυπωτή σας πρόσθετες κάρτες διακομιστή εκτυπώσεων MarkNet. Αν έχετε αγοράσει πρόσθετη κάρτα οπτικών ινών, ανατρέξτε στην ενότητα "Εγκατάσταση πρόσθετης κάρτας" στη σελίδα 25 για οδηγίες σχετικά με το υλικό.

**Πρόσθετες κάρτες ασύρματης σύνδεσης 802.11b:** Ο εκτυπωτής σας έχει δυνατότητα ασύρματης σύνδεσης σε δίκτυο αν χρησιμοποιήσετε μια πρόσθετη κάρτα ασύρματης εκτύπωσης 802.11b. Αυτή η κάρτα είναι ένα εξάρτημα υλικού που συνδέεται στη θύρα Ethernet του εκτυπωτή σας. Εάν έχετε αγοράσει αυτήν την κάρτα για τον εκτυπωτή σας, ανατρέξτε στην τεκμηρίωση που τη συνοδεύει για πληροφορίες σχετικά με την εγκατάσταση και τη ρύθμισή της.

#### Σύνδεση καλωδίων

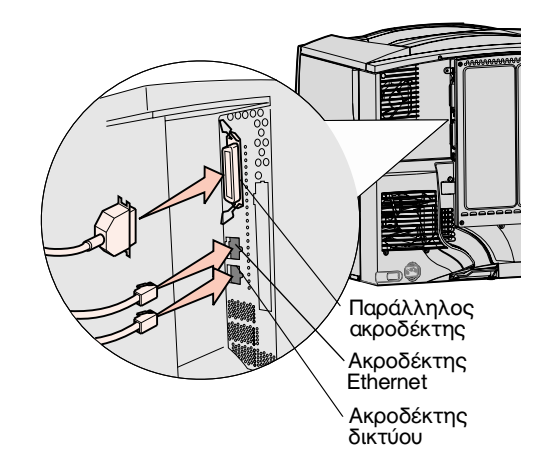

**Σημείωση:** Δεν είναι διαθέσιμες όλες οι συνδέσεις για τον εκτυπωτή σας. Η διαθεσιμότητα των συνδέσεων εξαρτάται από το μοντέλο και τα εξαρτήματα του εκτυπωτή σας.

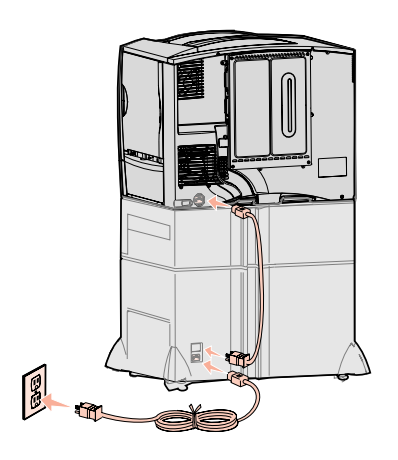

 Συνδέστε τον εκτυπωτή στον υπολογιστή χρησιμοποιώντας το κατάλληλο καλώδιο για τη διαμόρφωση του εκτυπωτή σας.

Δεν είναι διαθέσιμες όλες οι συνδέσεις για τον εκτυπωτή σας. Η διαθεσιμότητα των συνδέσεων εξαρτάται από το μοντέλο και τα εξαρτήματα του εκτυπωτή σας.

- Συνδέστε τον εκτυπωτή στον υπολογιστή χρησιμοποιώντας ένα καλώδιο USB.
- Συνδέστε τον εκτυπωτή στον υπολογιστή χρησιμοποιώντας ένα καλώδιο παράλληλης σύνδεσης.
- Συνδέστε τον εκτυπωτή στον υπολογιστή χρησιμοποιώντας ένα καλώδιο Ethernet.

2 Συνδέστε το ένα άκρο του καλωδίου ρεύματος του εκτυπωτή στην υποδοχή που βρίσκεται στο πίσω μέρος του εκτυπωτή και το άλλο άκρο σε μια κατάλληλα γειωμένη πρίζα.

Αν έχετε εγκαταστήσει ένα προαιρετικό συρτάρι 2000 φύλλων, συνδέστε το καλώδιο ρεύματος του εκτυπωτή στο πίσω μέρος του συρταριού και στη συνέχεια συνδέστε το καλώδιο του συρταριού σε μια κατάλληλα γειωμένη πρίζα.

3 Ενεργοποιήστε τον εκτυπωτή.

Αφού ολοκληρωθούν οι εσωτερικοί έλεγχοι του εκτυπωτή, το μήνυμα **Ready** (Έτοιμος) δηλώνει ότι ο εκτυπωτής είναι έτοιμος να εκτυπώσει.

Εάν δείτε την ένδειξη Setup Required Press Go (Απαιτείται ρύθμιση, Πατήστε Μετάβαση) και όχι την ένδειξη Ready (Έτοιμος) βεβαιωθείτε ότι έχετε αφαιρέσει όλα τα υλικά συσκευασίας. Ανατρέξτε στην ενότητα "Τοποθέτηση των αναλώσιμων του εκτυπωτή" στη σελίδα 18 για λεπτομερείς οδηγίες. Πατήστε **Go** (Μετάβαση) για να σβήσετε το μήνυμα Setup Required (Απαιτείται ρύθμιση).

Εάν δείτε την ένδειξη Remove Cartridge and ITU Packaging (Αφαιρέστε τη συσκευασία της κασέτας εκτύπωσης και ITU) και όχι την ένδειξη Ready (Έτοιμος) βεβαιωθείτε ότι έχετε αφαιρέσει όλα τα υλικά συσκευασίας. Ανατρέξτε στην ενότητα "Τοποθέτηση των αναλώσιμων του εκτυπωτή" στη σελίδα 18 για λεπτομερείς οδηγίες. Πατήστε **Go** (Μετάβαση) για να σβήσετε το μήνυμα Setup Required (Απαιτείται ρύθμιση).

Εάν στην οθόνη εμφανιστεί κάποια άλλη ένδειξη εκτός από την ένδειξη **Ready** (Έτοιμος), ανατρέξτε στον *Οδηγό χρήσης* στο CD τεκμηρίωσης για οδηγίες σχετικά με την απαλοιφή μηνυμάτων. Αναζητήστε πληροφορίες για τα μηνύματα του εκτυπωτή.

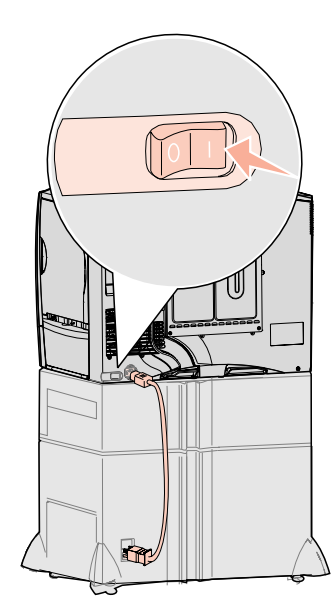

4 Μεταβείτε στην ενότητα "Εγκατάσταση προγραμμάτων οδήγησης για εκτύπωση σε τοπικό εκτυπωτή" στη σελίδα 7.

Αν έχετε συνδέσει ένα σειριακό καλώδιο, εκκινήστε το CD προγραμμάτων οδήγησης και επιλέξτε **View Documentation** (Προβολή τεκμηρίωσης) για οδηγίες σχετικά με τη ρύθμιση της σειριακής εκτύπωσης.

- 5 Ενεργοποιήστε τον υπολογιστή και όλες τις άλλες περιφερειακές συσκευές.
- 6 Συνεχίστε με την ενότητα "Επαλήθευση εγκατάστασης και ρύθμισης εκτυπωτή" στη σελίδα 34.

# Βήμα 9: Επαλήθευση εγκατάστασης και ρύθμισης εκτυπωτή

Σημείωση: Σε αυτό το στάδιο, μπορείτε να εκτυπώσετε τις πληροφορίες του μενού Βοήθειας και Απεμπλοκής χαρτιού. Ανατρέξτε στην ενότητα "Εκτύπωση σελίδων μενού Βοήθειας" στη σελίδα 35.

#### Εκτύπωση σελίδας ρυθμίσεων μενού

**Σημείωση:** Για περισσότερες πληροφορίες σχετικά με τη χρήση του πίνακα χειρισμού του εκτυπωτή και την αλλαγή των ρυθμίσεων μενού, ανατρέξτε στον *Οδηγό χρήσης* στο CD τεκμηρίωσης.

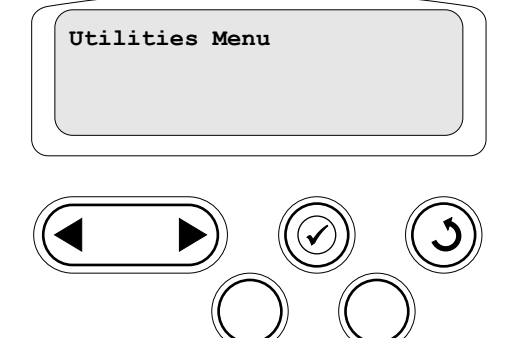

Για να επαληθεύσετε τη ρύθμιση του εκτυπωτή, πρέπει να εκτυπώσετε τις σελίδες ρυθμίσεων των μενού. Στις σελίδες ρυθμίσεων μενού εμφανίζονται όλα τα πρόσθετα εξαρτήματα που έχετε εγκαταστήσει. Εάν μια δυνατότητα ή ένα προαιρετικό εξάρτημα δεν αναφέρεται, πρέπει να ελέγξετε την εγκατάσταση.

Η σελίδα ρυθμίσεων δικτύου παρέχει απαραίτητες οδηγίες για τη σύνδεση του εκτυπωτή σε δίκτυο.

Εκτυπώστε τη σελίδα με τις ρυθμίσεις μενού για να εξετάσετε τις προεπιλεγμένες ρυθμίσεις του εκτυπωτή και να επαληθεύσετε ότι τα πρόσθετα εξαρτήματα έχουν εγκατασταθεί σωστά στον εκτυπωτή.

- **1** Βεβαιωθείτε ότι ο εκτυπωτής είναι ενεργοποιημένος.
- 2 Πατήστε Menu (Μενού) μέχρι να εμφανιστεί η ένδειξη Utilities Menu (Μενού βοηθητικών προγραμμάτων) και στη συνέχεια πατήστε Select (Επιλογή).
- 3 Πατήστε Menu μέχρι να εμφανιστεί το μήνυμα Print Menus (Εκτύπωση μενού) και στη συνέχεια πατήστε Select (Επιλογή) για να εκτυπωθεί η σελίδα.

Στην οθόνη του πίνακα χειρισμού εμφανίζεται το μήνυμα Printing Menus Settings (Εκτύπωση ρυθμίσεων μενού).

4 Βεβαιωθείτε ότι τα πρόσθετα εξαρτήματα που εγκαταστήσατε αναφέρονται σωστά στη λίστα "Installed Features" (Εγκατεστημένα στοιχεία).

Εάν ένα πρόσθετο εξάρτημα που έχετε εγκαταστήσει δεν εμφανίζεται στη λίστα, κλείστε τον εκτυπωτή, αποσυνδέστε το καλώδιο ρεύματος και εγκαταστήστε ξανά το εξάρτημα.

- **5** Επαληθεύστε ότι το μέγεθος της εγκαταστημένης μνήμη εμφανίζεται στη λίστα "Printer Information" (Πληροφορίες εκτυπωτή).
- 6 Βεβαιωθείτε ότι οι θήκες χαρτιού έχουν ρυθμιστεί για τα μεγέθη και τα είδη χαρτιού που έχετε τοποθετήσει στον εκτυπωτή.

#### Εκτύπωση σελίδας ρυθμίσεων δικτύου

Σημείωση: Εάν έχετε εγκαταστήσει έναν πρόσθετο διακομιστή εκτυπώσεων MarkNet, εμφανίζεται στην οθόνη η ένδειξη Print Netl Setup (Εκτύπωση ρυθμίσεων δικτύου 1).

#### Εκτύπωση σελίδων μενού Βοήθειας

Εάν ο εκτυπωτής είναι συνδεδεμένος σε δίκτυο, εκτυπώστε μια σελίδα με τις ρυθμίσεις του δικτύου για να επιβεβαιώσετε τη σύνδεση του δικτύου. Η σελίδα αυτή παρέχει επίσης σημαντικές πληροφορίες οι οποίες σας βοηθούν να κάνετε τις απαραίτητες ρυθμίσεις για εκτύπωση μέσω δικτύου.

- Βεβαιωθείτε ότι ο εκτυπωτής είναι ενεργοποιημένος.
- 2 Πατήστε Menu μέχρι να εμφανιστεί η ένδειξη Utilities Menu (Μενού βοηθητικών προγραμμάτων) και στη συνέχεια πατήστε Select (Επιλογή).
- 3 Πατήστε Menu μέχρι να εμφανιστεί η ένδειξη Print Net Setup (Εκτύπωση ρυθμίσεων δικτύου) και μετά πατήστε Select (Επιλογή). Η σελίδα ρυθμίσεων δικτύου εκτυπώνεται και ο εκτυπωτής επιστρέφει σε κατάσταση Ready (Έτοιμος).
- 4 Ελέγξτε την πρώτη ενότητα στη σελίδα ρυθμίσεων δικτύου και επιβεβαιώστε ότι η κατάσταση είναι "Connected" (Συνδεδεμένος).

Εάν η κατάσταση είναι "Not Connected" (Μη συνδεδεμένος), ο κόμβος LAN ενδέχεται να μην είναι ενεργός ή το καλώδιο του δικτύου να είναι ελαττωματικό. Συμβουλευτείτε τον υπεύθυνο υποστήριξης δικτύου και στη συνέχεια εκτυπώστε ξανά τη σελίδα ρυθμίσεων δικτύου για να επιβεβαιώσετε ότι έχετε συνδεθεί στο δίκτυο.

Στο CD τεκμηρίωσης, που αποστέλλεται μαζί με την τεκμηρίωση του εκτυπωτή, περιλαμβάνονται πληροφορίες σχετικά με τη χρήση του εκτυπωτή και την απεμπλοκή του χαρτιού. Επίσης, οι πληροφορίες αυτές έχουν αποθηκευτεί στη μνήμη του εκτυπωτή.

Σας προτείνουμε να εκτυπώσετε τις πληροφορίες αυτές και να τις φυλάξετε σε βολικό σημείο κοντά στον εκτυπωτή.

Για να εκτυπώσετε τις πληροφορίες Βοήθειας που είναι αποθηκευμένες στο CD:

- 1 Εκκινήστε το CD.
- 2 Πατήστε Help Menu Pages (Εκτύπωση σελίδων μενού Βοήθειας).
- 3 Εκτυπώστε τα έγγραφα.

Για να εκτυπώσετε τις πληροφορίες Βοήθειας που είναι αποθηκευμένες στον εκτυπωτή:

- Βεβαιωθείτε ότι ο εκτυπωτής είναι ενεργοποιημένος.
- 2 Πατήστε το κουμπί Menu στον πίνακα χειρισμού μέχρι να εμφανιστεί η ένδειξη Help Menu (Μενού βοήθειας) και στη συνέχεια πατήστε Select (Επιλογή).
- 3 Πατήστε Menu μέχρι να εμφανιστεί το θέμα που θέλετε να εκτυπώσετε και στη συνέχεια πατήστε Select (Επιλογή).

# Βήμα 10: Ρύθμιση για TCP/IP

#### Ορισμός διεύθυνσης IP στον εκτυπωτή

Εάν το δίκτύο σας διαθέτει TCP/IP, σας προτείνουμε να ορίσετε μια διεύθυνση IP στον εκτυπωτή.

Αν το δίκτυό σας χρησιμοποιεί DHCP, ορίζεται αυτόματα μια διεύθυνση IP αφού συνδέσετε το καλώδιο δικτύου με τον εκτυπωτή.

- 1 Αναζητήστε τη διεύθυνση κάτω από τον τίτλο "TCP/IP" στη σελίδα με τις ρυθμίσεις δικτύου που τυπώσατε στην ενότητα "Εκτύπωση σελίδας ρυθμίσεων δικτύου" στη σελίδα 35.
- 2 Μεταβείτε στην ενότητα "Επαλήθευση των ρυθμίσεων ΙΡ" στη σελίδα 37 και αρχίστε από το βήμα 2.

Εάν το δίκτυό σας δεν χρησιμοποιεί DHCP, θα πρέπει να ορίσετε με μη αυτόματο τρόπο μια διεύθυνση IP στον εκτυπωτή.

Ένας από τους ευκολότερους τρόπους είναι να χρησιμοποιήσετε τον πίνακα χειρισμού:

- 1 Πατήστε Menu (Μενού) μέχρι να εμφανιστεί η ένδειξη Network Menu (Μενού δικτύου) και στη συνέχεια πατήστε Select (Επιλογή).
- 2 Πατήστε Menu μέχρι να εμφανιστεί η ένδειξη standard Network (Τυπικό δίκτυο) και στη συνέχεια πατήστε Select.

Η ένδειξη standard Network (Τυπικό δίκτυο) εμφανίζεται εάν έχετε αγοράσει εκτυπωτή που διαθέτει θύρα δικτύου στην πλακέτα του συστήματός του. Εάν έχετε εγκαταστήσει διακομιστή εκτυπώσεων MarkNet στην πρόσθετη κάρτα, θα εμφανιστεί η ένδειξη Network Option 1 (Επιλογή δικτύου 1).

- 3 Πατήστε Menu μέχρι να εμφανιστεί η ένδειξη std Net Setup (Ρύθμιση τυπικού δικτύου) (ή Network 1 Setup (Ρύθμιση δικτύου 1)) και στη συνέχεια πατήστε Select.
- 4 Πατήστε Menu μέχρι να εμφανιστεί η ένδειξη TCP/IP και στη συνέχεια πατήστε Select.
- 5 Πατήστε Menu μέχρι να εμφανιστεί η ένδειξη Set IP Address (Ορισμός διεύθυνσης IP) και στη συνέχεια πατήστε Select.
- 6 Αλλάξτε τη διεύθυνση πατώντας το κουμπί Menu για να αυξήσετε ή να μειώσετε κάθε αριθμό. Πατήστε Select (Επιλογή) για να μετακινηθείτε στο επόμενο τμήμα. Πατήστε Select μόλις ολοκληρώσετε την εργασία σας.

Το μήνυμα saved (Αποθηκεύτηκε) εμφανίζεται στιγμιαία.

- 7 Πατήστε Menu μέχρι να εμφανιστεί η ένδειξη Set IP Netmask (Ορισμός μάσκας δικτύου IP) και στη συνέχεια πατήστε Select.
- 8 Επαναλάβετε το βήμα 6 για να ορίσετε το IP Netmask.
- 9 Πατήστε Menu μέχρι να εμφανιστεί η ένδειξη set IP Gateway (Ορισμός πύλης IP) και στη συνέχεια πατήστε το κουμπί Select.
- 10 Επαναλάβετε το βήμα 6 για να ορίσετε το IP Gateway.
- 11 Αφού ολοκληρώσετε την εργασία σας, πατήστε Go (Μετάβαση) για να επαναφέρετε τον εκτυπωτή στην κατάσταση Ready (Έτοιμος).

#### Επαλήθευση των ρυθμίσεων ΙΡ

Σημείωση: Σε υπολογιστές με Windows, επιλέξτε Έναρξη → Προγράμματα → Γραμμή εντολών (ή Βοηθήματα → Γραμμή εντολών αν χρησιμοποιείτε Windows 2000).

#### Ρύθμιση λειτουργίας Pull Printing

- 1 Εκτυπώστε μια άλλη σελίδα ρυθμίσεων δικτύου. Ανατρέξτε στην ενότητα "TCP/IP" και βεβαιωθείτε ότι τα στοιχεία για τη διεύθυνση IP, το netmask και το gateway IP είναι σωστά. Εάν χρειάζεστε βοήθεια, ανατρέξτε στην ενότητα "Εκτύπωση σελίδας ρυθμίσεων δικτύου" στη σελίδα 35.
- 2 Χρησιμοποιήστε την εντολή ping για να επαληθεύσετε ότι ο εκτυπωτής ανταποκρίνεται. Για παράδειγμα, στη γραμμή εντολών ενός υπολογιστή δικτύου πληκτρολογήστε την εντολή ping και μετά τη νέα διεύθυνση IP του εκτυπωτή (π.χ. 192.168.0.11).

Εάν ο εκτυπωτής είναι ενεργοποιημένος στο δίκτυο, θα πρέπει να λάβετε μια απάντηση.

Εάν έχετε εγκαταστήσει στον εκτυπωτή πρόσθετη κάρτα σταθερολογισμικού Lexmark™ ImageQuick™, μπορείτε να τον ρυθμίσετε για λειτουργία εκτύπωσης "Pull Printing" (Εκτύπωση από σωρό) μετά την εκχώρηση μιας διεύθυνσης IP στον εκτυπωτή.

Για λεπτομερείς οδηγίες διαμόρφωσης, ανατρέξτε στο CD που συνοδεύει την κάρτα Lexmark ImageQuick.

# Βήμα 11: Εγκατάσταση προγραμμάτων οδήγησης για εκτύπωση μέσω δικτύου

Μετά τον ορισμό και την επαλήθευση των ρυθμίσεων TCP / IP, μπορείτε να εγκαταστήσετε το πρόγραμμα οδήγησης του εκτυπωτή σε κάθε υπολογιστή του δικτύου.

#### Windows

Σε περιβάλλον Windows, οι εκτυπωτές δικτύου μπορούν να ρυθμιστούν για άμεση ή κοινόχρηστη εκτύπωση. Και οι δύο μέθοδοι εκτύπωσης μέσω δικτύου απαιτούν την εγκατάσταση ενός προγράμματος οδήγησης εκτυπωτή και τη δημιουργία μιας θύρας εκτυπωτή δικτύου.

Υποστηριζόμενα προγράμματα οδήγησης εκτυπωτή

- Πρόγραμμα οδήγησης εκτυπωτή για Windows
- Προσαρμοσμένο πρόγραμμα οδήγησης εκτυπωτή Lexmark

Τα προγράμματα οδήγησης του συστήματος είναι ενσωματωμένα στα λειτουργικά συστήματα των Windows. Τα προσαρμοσμένα προγράμματα οδήγησης είναι διαθέσιμα στο CD προγραμμάτων οδήγησης.

Ενημερωμένα προγράμματα οδήγησης είναι διαθέσιμα στην τοποθεσία της Lexmark στο Web στη διεύθυνση **www.lexmark.com**.

Υποστηριζόμενες θύρες εκτυπωτών δικτύου

- Θύρα Microsoft IP Windows NT 4.0, Windows 2000, Windows XP και Windows Server 2003
- Θύρα δικτύου Lexmark Windows 95/98/Me, Windows NT 4.0, Windows 2000, Windows XP και Windows Server 2003

Για να χρησιμοποιήσετε τις βασικές λειτουργίες του εκτυπωτή, μπορείτε να εγκαταστήσετε ένα πρόγραμμα οδήγησης εκτυπωτή του συστήματος και να χρησιμοποιήσετε μια θύρα εκτυπωτή δικτύου του συστήματος, όπως μια θύρα LPR ή μια τυπική θύρα TCP /IP. Το πρόγραμμα οδήγησης εκτυπωτή και η θύρα του συστήματος σάς επιτρέπουν να διατηρείτε ένα ενιαίο περιβάλλον εργασίας για όλους τους εκτυπωτές που είναι συνδεδεμένοι στο δίκτυο. Ωστόσο, η χρήση ενός προσαρμοσμένου προγράμματος οδήγησης εκτυπωτή και μιας προσαρμοσμένης θύρας δικτύου που σάς παρέχουν πρόσθετες λειτουργίες, όπως ειδοποιήσεις για την κατάσταση του εκτυπωτή.

Για να διαμορφώσετε τον εκτυπωτή δικτύου ακολουθήστε τη διαδικασία που είναι κατάλληλη για τη μέθοδο εκτύπωσης και το λειτουργικό σύστημα που χρησιμοποιείτε:

| Διαμόρφωση εκτυπωτή                                                                                                    | Λειτουργικό σύστημα                                                                                | Ανατρέξτε<br>στη σελίδα |
|----------------------------------------------------------------------------------------------------|----------------------------------------------------------------------------------------------------|-------------------------|
| <b>Άμεση εκτύπωση</b> <ul> <li>Ο εκτυπωτής συνδέεται απευθείας στο δίκτυο με ένα καλώδιο δικτύου<br/>(π.χ. Ethernet).</li> <li>Τα ποργοάψιατα οδάγρασο εκτυπωτή είναι συνάθως εγκατεστομένα σε κάθε</li> </ul> | Windows 98 SE, Windows Me,<br>Windows NT 4.0,<br>Windows 2000, Windows XP<br>ή Windows Server 2003 | 38                      |
| υπολογιστή δικτύου.                                                                                                    | Windows 95,<br>Windows 98 (First Edition)                                                          | 39                      |
| <ul> <li>Κοινόχρηστη εκτύπωση</li> <li>Ο εκτυπωτής συνδέεται τοπικά σε έναν από τους υπολογιστές του δικτύου μέσω ενός καλωδίου τοπικής σύνδεσης (π.χ. USB).</li> </ul>                                        | Windows NT 4.0,<br>Windows 2000, Windows XP<br>ή Windows Server 2003                               | 39                      |
| <ul> <li>Η εγκατάσταση των προγραμμάτων οδήγησης γίνεται στον υπολογιστή του<br/>δικτύου στον οποίο συνδέθηκε ο εκτυπωτής.</li> </ul>                                                                          |                                                                                                    |                         |
| <ul> <li>Κατά την εγκατάσταση του προγράμματος οδήγησης, ο εκτυπωτής ρυθμίζεται<br/>ως "κοινόχρηστος" ώστε οι υπόλοιποι υπολογιστές του δικτύου να μπορούν να<br/>εκτυπώσουν σε αυτόν.</li> </ul>              |                                                                                                    |                         |

Άμεση εκτύπωση με Windows 98 SE, Windows Me, Windows NT 4.0, Windows 2000, Windows XP και Windows Server 2003

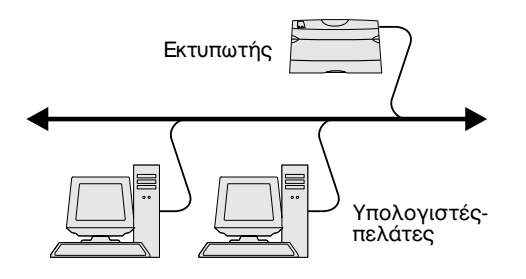

Για να εγκαταστήσετε ένα προσαρμοσμένο πρόγραμμα οδήγησης και μια προσαρμοσμένη θύρα δικτύου:

- 1 Εκκινήστε το CD προγραμμάτων οδήγησης.
- 2 Επιλέξτε Install Software (Εγκατάσταση λογισμικού).
- 3 Επιλέξτε Printer and Software (Εκτυπωτής και λογισμικό).
- 4 Επιλέξτε Agree (Συμφωνώ) για να αποδεχτείτε την άδεια χρήσης.
- 5 Επιλέξτε Suggested (Προτεινόμενη) και στη συνέχεια Next (Επόμενο).
- 6 Επιλέξτε Network Attached (Συνδεδεμένος σε δίκτυο) και στη συνέχεια Next.
- 7 Επιλέξτε τον εκτυπωτή και το πρόγραμμα οδήγησης από τη λίστα και στη συνέχεια Next.
- 8 Επιλέξτε Add Port (Προσθήκη θύρας).
- 9 Επιλέξτε Lexmark Enhanced TCP / IP (Θύρα δικτύου TCP / IP) και στη συνέχεια καταχωρήστε τις πληροφορίες για να δημιουργήσετε τη θύρα.
  - **α** Ορίστε ένα λογικό όνομα θύρας.

Μπορεί να είναι οποιοδήποτε όνομα σχετίζεται με τον εκτυπωτή, π.χ. color1-lab4. Όταν ολοκληρωθεί η δημιουργία της θύρας, αυτό το όνομα θα εμφανίζεται στη λίστα με τις διαθέσιμες θύρες. **Σημείωση:** Εάν δεν γνωρίζετε τη διεύθυνση IP, εκτυπώστε μια σελίδα με τις ρυθμίσεις δικτύου και ανατρέξτε στην ενότητα TCP / IP. Για βοήθεια, ανατρέξτε στην ενότητα "Εκτύπωση σελίδας ρυθμίσεων δικτύου" στη σελίδα 35 και "Επαλήθευση των ρυθμίσεων IP" στη σελίδα 37.

#### Άμεση εκτύπωση με Windows95 και Windows98 (first edition)

#### Κοινόχρηστη εκτύπωση από διακομιστή με Windows NT 4.0, Windows 2000, Windows XP και Windows Server 2003

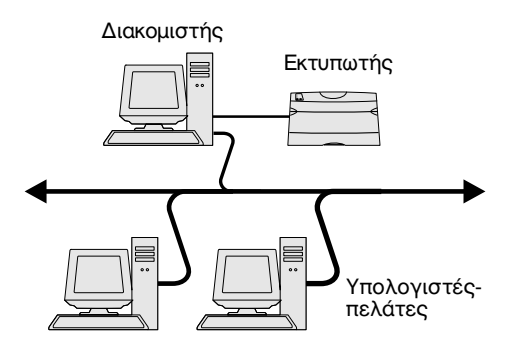

**Σημείωση:** Αν λείπουν αρχεία μπορεί να σας ζητηθεί το CD του λειτουργικού συστήματος του διακομιστή. **β** Πληκτρολογήστε τη διεύθυνση IP στο πλαίσιο κειμένου.

Εάν δεν γνωρίζετε τη διεύθυνση IP, εκτυπώστε μια σελίδα με τις ρυθμίσεις δικτύου και ανατρέξτε στην ενότητα TCP / IP. Για πληροφορίες σχετικά με την εκτύπωση της σελίδας με τις ρυθμίσεις των μενού, ανατρέξτε στην ενότητα "Εκτύπωση σελίδας ρυθμίσεων δικτύου" στη σελίδα 35.

- 10 Επιλέξτε Finish (Τέλος) για να ολοκληρώσετε την εγκατάσταση.
- 11 Εκτυπώστε μια δοκιμαστική σελίδα για να βεβαιωθείτε ότι ο εκτυπωτής εγκαταστάθηκε.

Για πληροφορίες σχετικά με τη σειριακή εκτύπωση με Windows 95 και Windows 98 (first edition), ανατρέξτε στον Οδηγό χρήσης στο CD τεκμηρίωσης.

Αφού συνδέσετε τον εκτυπωτή σας σε έναν υπολογιστή (που θα έχει το ρόλο διακομιστή) με λειτουργικό σύστημα Windows NT 4.0, Windows 2000, Windows XP ή Windows Server 2003, ακολουθήστε την παρακάτω διαδικασία για να ρυθμίσετε τον εκτυπωτή δικτύου για κοινόχρηστη εκτύπωση:

- 1 Εγκαταστήστε ένα προσαρμοσμένο πρόγραμμα οδήγησης εκτυπωτή.
  - α Εκκινήστε το CD προγραμμάτων οδήγησης.
  - **β** Επιλέξτε Install Software (Εγκατάσταση λογισμικού).
  - γ Επιλέξτε Printer and Software (Εκτυπωτής και λογισμικό).
  - δ Επιλέξτε Agree (Συμφωνώ) για να αποδεχτείτε την άδεια χρήσης.
  - ε Επιλέξτε Suggested (Προτεινόμενη) και στη συνέχεια Next (Επόμενο).
- στ Επιλέξτε Local Attached (Τοπικός εκτυπωτής) και στη συνέχεια Next.

Δημιουργείται ένα αντικείμενο εκτυπωτή στο φάκελο εκτυπωτών του υπολογιστή σας. Θα κάνετε τον εκτυπωτή κοινόχρηστο στο βήμα 2 "Κάντε τον εκτυπωτή κοινόχρηστο στο δίκτυο."

- **ζ** Επιλέξτε Finish (Τέλος) για να ολοκληρώσετε την εγκατάσταση.
- η Εκτυπώστε μια δοκιμαστική σελίδα για να βεβαιωθείτε ότι ο εκτυπωτής εγκαταστάθηκε.
- 2 Κάντε τον εκτυπωτή κοινόχρηστο στο δίκτυο.
  - α Επιλέξτε Start (Έναρξη) → Settings (Ρυθμίσεις) → Printers (Εκτυπωτές).
  - β Επιλέξτε τον εκτυπωτή που μόλις δημιουργήσατε.
  - γ Επιλέξτε File (Αρχείο) → Sharing (Κοινή χρήση).
  - δ Επιλέξτε το πλαίσιο ελέγχου Shared (Κοινόχρηστος) και στη συνέχεια πληκτρολογήστε ένα όνομα στο πλαίσιο κειμένου Shared Name (Κοινόχρηστο όνομα).
  - Επιλέξτε στο τμήμα Alternate Drivers (Εναλλακτικά προγράμματα οδήγησης) τα λειτουργικά συστήματα όλων των υπολογιστών-πελατών του δικτύου που θα χρησιμοποιούν τον εκτυπωτή.
- στ Επιλέξτε ΟΚ.
  - ζ Για να βεβαιωθείτε ότι ο εκτυπωτής σας είναι κοινόχρηστος, ελέγξτε τα εξής.
    - Το αντικείμενο εκτυπωτή στο φάκελο "Εκτυπωτές" θα έχει πλέον μια ένδειξη που δηλώνει ότι είναι κοινόχρηστος. Για παράδειγμα, στα Windows NT 4.0, εμφανίζεται ένα χέρι κάτω από το αντικείμενο εκτυπωτή.
    - Μεταβείτε στην περιοχή Network Neighborhood (Περιοχή δικτύου).
       Βρείτε το όνομα του κεντρικού υπολογιστή (διακομιστής) και αναζητήστε το κοινόχρηστο όνομα που ορίσατε για τον εκτυπωτή.

Επαλήθευση εγκατάστασης και ρύθμισης εκτυπωτή

#### Εγκατάσταση του προγράμματος οδήγησης εκτυπωτή (ή μέρους του) στους υπολογιστές-πελάτες του δικτύου

**Σημείωση:** Με αυτήν τη μέθοδο γίνεται καλύτερη χρήση των πόρων του συστήματος. Ο διακομιστής χειρίζεται τις τροποποιήσεις του προγράμματος οδήγησης και τη διεκπεραίωση των εργασιών εκτύπωσης. Αυτό επιτρέπει στους υπολογιστές-πελάτες του δικτύου να επιστρέφουν στις εφαρμογές συντομότερα.

**Σημείωση:** Εάν πρόκειται για νέο εκτυπωτή, ίσως σας ζητηθεί να εγκαταστήσετε ένα πρόγραμμα οδήγησης εκτυπωτή. Εάν δεν υπάρχει διαθέσιμο κανένα πρόγραμμα οδήγησης εκτυπωτή, θα πρέπει να ορίσετε τη διαδρομή για τα διαθέσιμα προγράμματα οδήγησης. Χρήση της μεθόδου point and print (κατάδειξη και εκτύπωση)

Με αυτήν τη μέθοδο, τμήμα των πληροφοριών του προγράμματος οδήγησης αντιγράφεται από το διακομιστή στον υπολογιστή - πελάτη. Οι πληροφορίες αυτές αρκούν για να σταλεί μια εργασία εκτύπωσης στον εκτυπωτή.

- 1 Στην επιφάνεια εργασίας των Windows του υπολογιστή-πελάτη επιλέξτε με διπλό κλικ Network Neighborhood (Περιοχή δικτύου).
- 2 Εντοπίστε το όνομα του κεντρικού υπολογιστή (διακομιστή) και στη συνέχεια επιλέξτε το με διπλό κλικ.
- 3 Επιλέξτε το όνομα του κοινόχρηστου εκτυπωτή κάνοντας δεξί κλικ και στη συνέχεια επιλέξτε Install (Εγκατάσταση).
- 4 Περιμένετε να ολοκληρωθεί η αντιγραφή των πληροφοριών του προγράμματος οδήγησης από το διακομιστή στον υπολογιστή-πελάτη και να προστεθεί ένα νέο αντικείμενο εκτυπωτή στο φάκελο "Εκτυπωτές". Η διάρκεια της διαδικασίας εξαρτάται από την κίνηση του δικτύου και άλλους παράγοντες.
- **5** Κλείστε το Network Neighborhood.
- 6 Εκτυπώστε μια δοκιμαστική σελίδα για να βεβαιωθείτε ότι ο εκτυπωτής εγκαταστάθηκε.

#### Χρήση της μεθόδου peer-to-peer (ομότιμη λειτουργία)

Με αυτήν τη μέθοδο, το πρόγραμμα οδήγησης του εκτυπωτή εγκαθίσταται πλήρως σε κάθε υπολογιστή-πελάτη. Οι υπολογιστές-πελάτες του δικτύου ελέγχουν τις τροποποιήσεις του προγράμματος οδήγησης. Ο υπολογιστής-πελάτης χειρίζεται την επεξεργασία της εργασίας εκτύπωσης.

- 1 Επιλέξτε Start (Έναρξη) → Settings (Ρυθμίσεις) → Printers (Εκτυπωτές).
- 2 Επιλέξτε Add Printer (Προσθήκη εκτυπωτή) για να εκκινήσετε τον οδηγό προσθήκης εκτυπωτή.
- 3 Επιλέξτε Network Print Server (Διακομιστής εκτυπώσεων δικτύου).
- 4 Επιλέξτε τον εκτυπωτή δικτύου από τη λίστα κοινόχρηστων εκτυπωτών. Εάν ο εκτυπωτής δεν αναφέρεται στη λίστα, καταχωρήστε τη διαδρομή για τον εκτυπωτή στο πλαίσιο κειμένου.

Η διαδρομή θα έχει την ακόλουθη δομή:

\\<όνομα κεντρικού διακομιστή>\<όνομα κοινόχρηστου εκτυπωτή>

Το όνομα κεντρικού διακομιστή είναι το όνομα του διακομιστή που τον αναγνωρίζει στο δίκτυο. Το όνομα του κοινόχρηστου εκτυπωτή είναι το όνομα που ορίστηκε κατά τη διαδικασία εγκατάστασης του διακομιστή.

- 5 Επιλέξτε ΟΚ.
- 6 Επιλέξτε εάν επιθυμείτε να είναι αυτός ο προεπιλεγμένος εκτυπωτής για τον υπολογιστή-πελάτη και στη συνέχεια επιλέξτε Finish (Τέλος).
- 7 Εκτυπώστε μια δοκιμαστική σελίδα για να βεβαιωθείτε ότι ο εκτυπωτής εγκαταστάθηκε.

#### Macintosh

**Σημείωση:** Το αρχείο περιγραφής εκτυπωτών PostScript (PPD) παρέχει λεπτομερείς πληροφορίες σχετικά με τις δυνατότητες ενός εκτυπωτή σε υπολογιστές UNIX ή Macintosh.

#### Mac OS X έκδοση 10.1.2 και νεότερες

Βήμα 1: Εγκατάσταση προσαρμοσμένου αρχείου PPD

**Σημείωση:** Το αρχείο PPD περιέχει λεπτομερείς πληροφορίες σχετικά με τις δυνατότητες ενός εκτυπωτή σε υπολογιστή Macintosh.

Σημείωση: Μπορείτε να αντιγράψετε στον τοπικό σας δίσκο ένα αρχείο PPD για τον εκτυπωτή σας από το πακέτο λογισμικού που διατίθεται στην τοποθεσία της Lexmark στο Web, στη διεύθυνση www.lexmark.com.

Βήμα 2: Δημιουργία ουράς εκτύπωσης στο Print Center (Κέντρο εκτύπωσης) ή Printer Setup Utility (Βοηθητικό πρόγραμμα εγκατάστασης εκτυπωτή)

Σημείωση: Εάν δεν γνωρίζετε ποια ζώνη ή ποιον εκτυπωτή να επιλέξετε, ανατρέξτε στη σελίδα ρυθμίσεων του δικτύου στην ενότητα AppleTalk.

**Σημείωση:** Εάν δεν ξέρετε ποιον εκτυπωτή να επιλέξετε, ανατρέξτε στη σελίδα με τις ρυθμίσεις δικτύου, κάτω από τον τίτλο Apple Talk για να βρείτε το προεπιλεγμένο όνομα του εκτυπωτή. Για να εκτυπώσουν σε εκτυπωτή δικτύου, οι χρήστες Macintosh πρέπει να εγκαταστήσουν ένα προσαρμοσμένο αρχείο περιγραφής εκτυπωτών (PPD) και να δημιουργήσουν είτε έναν εκτυπωτή στο γραφείο του υπολογιστή (Mac OS 8.6 έως 9.x) είτε μια ουρά εκτύπωσης στο Print Center (Κέντρο εκτύπωσης) για (Mac OS X).

Ανατρέξτε στον *Οδηγό χρήσης* στο CD τεκμηρίωσης για πληροφορίες σχετικά με την εγκατάσταση των προγραμμάτων οδήγησης για Macintosh και τη δημιουργία ενός εικονιδίου για τον εκτυπωτή στο γραφείο του υπολογιστή για Macintosh 8.6–9.x.

- 1 Τοποθετήστε το CD προγραμμάτων οδήγησης.
- 2 Κάντε διπλό κλικ στο πρόγραμμα εγκατάστασης για τον εκτυπωτή σας.
- 3 Στην οθόνη Authorization (Εξουσιοδότηση), επιλέξτε Click the lock to make changes (Κάντε κλικ στην κλειδαριά για να κάνετε αλλαγές).
- 4 Πληκτρολογήστε τον κωδικό πρόσβασής σας και στη συνέχεια επιλέξτε ΟΚ.
- 5 Επιλέξτε Continue (Συνέχεια) στην οθόνη υποδοχής και ξανά αφού διαβάσετε το αρχείο Readme.
- 6 Επιλέξτε Continue αφού διαβάσετε την άδεια χρήσης και στη συνέχεια επιλέξτε Agree (Συμφωνώ) για να αποδεχτείτε τους όρους της σύμβασης.
- 7 Επιλέξτε έναν προορισμό και στη συνέχεια επιλέξτε Continue.
- 8 Στην οθόνη Easy Install (Εύκολη εγκατάσταση), επιλέξτε Install (Εγκατάσταση). Όλες οι απαραίτητες εφαρμογές λογισμικού εγκαθίστανται στον υπολογιστή σας.
- 9 Όταν ολοκληρωθεί η εγκατάσταση, επιλέξτε Close (Κλείσιμο).
- 1 Ανοίξτε το Finder, επιλέξτε **Applications** (Εφαρμογές) και στη συνέχεια επιλέξτε **Utilities** (Βοηθητικά προγράμματα).
- 2 Κάντε διπλό κλικ στην επιλογή Print Center (Κέντρο εκτύπωσης) ή Printer Setup Utility (Βοηθητικό πρόγραμμα εγκατάστασης εκτυπωτή).
- 3 Επιλέξτε Add Printer (Προσθήκη εκτυπωτή) από το μενού Printers (Εκτυπωτές).
- 4 Επιλέξτε AppleTalk από το αναδυόμενο μενού.
- 5 Επιλέξτε τη ζώνη AppleTalk από τη λίστα.
- 6 Επιλέξτε το νέο εκτυπωτή από τη λίστα και στη συνέχεια επιλέξτε Add (Προσθήκη).
- 7 Επιβεβαιώστε ότι ο εκτυπωτής έχει εγκατασταθεί:
  - **α** Ανοίξτε το Finder, επιλέξτε **Applications** (Εφαρμογές) και στη συνέχεια επιλέξτε **TextEdit** (Επεξεργασία κειμένου).
  - **β** Επιλέξτε **Print** (Εκτύπωση) από το μενού File (Αρχείο).
  - Υ Επιλέξτε Summary (Σύνοψη) από το μενού Print Panel (Ρυθμίσεις εκτύπωσης).
    - Εάν το αρχείο PPD που εμφανίζεται στο παράθυρο Summary είναι το κατάλληλο για τον εκτυπωτή σας, τότε η εγκατάσταση του εκτυπωτή ολοκληρώθηκε.
    - Εάν το αρχείο PPD που εμφανίζεται στο παράθυρο Summary δεν είναι το σωστό για τον εκτυπωτή σας, διαγράψτε τον εκτυπωτή από τη λίστα εκτυπωτών στο Print Center ή στο Printer Setup Utility και επαναλάβετε το "Βήμα 1: Εγκατάσταση προσαρμοσμένου αρχείου PPD" στη σελίδα 41.

Επαλήθευση εγκατάστασης και ρύθμισης εκτυπωτή

Ακολουθήστε τα παρακάτω βήματα για να δημιουργήσετε μια ουρά εκτύπωσης χρησιμοποιώντας μια θύρα IP. Για να δημιουργήσετε μια ουρά εκτύπωσης AppleTalk, ανατρέξτε στο "Βήμα 2: Δημιουργία ουράς εκτύπωσης στο Print Center (Κέντρο εκτύπωσης) ή Printer Setup Utility (Βοηθητικό πρόγραμμα εγκατάστασης εκτυπωτή)" στη σελίδα 41.

- Ανοίξτε το Finder, επιλέξτε Applications (Εφαρμογές) και στη συνέχεια επιλέξτε Utilities (Βοηθητικά προγράμματα).
- 2 Κάντε διπλό κλικ στην επιλογή Print Center (Κέντρο εκτύπωσης) ή Printer Setup Utility (Βοηθητικό πρόγραμμα εγκατάστασης εκτυπωτή).
- 3 Επιλέξτε Add Printer (Προσθήκη εκτυπωτή) από το μενού Printers (Εκτυπωτές).
- 4 Επιλέξτε IP Printing (Εκτύπωση IP) από το αναδυόμενο μενού.
- 5 Καταχωρήστε τη διεύθυνση IP ή το όνομα DNS του εκτυπωτή στο πλαίσιο Printer's Address (Διεύθυνση εκτυπωτή).
- 6 Επιλέξτε Lexmark από το αναδυόμενο μενού Printer Model (Μοντέλο εκτυπωτή).
- 7 Επιλέξτε το νέο εκτυπωτή από τη λίστα και στη συνέχεια επιλέξτε Add (Προσθήκη).
- 8 Επιβεβαιώστε ότι ο εκτυπωτής έχει εγκατασταθεί:
  - **α** Ανοίξτε το Finder, επιλέξτε **Applications** (Εφαρμογές) και στη συνέχεια επιλέξτε **TextEdit** (Επεξεργασία κειμένου).
  - **β** Επιλέξτε **Print** (Εκτύπωση) από το μενού File (Αρχείο).
  - Υ Επιλέξτε Summary (Σύνοψη) από το μενού Print Panel (Ρυθμίσεις εκτύπωσης).
  - δ Κάντε ένα από τα εξής:
    - Εάν το αρχείο PPD που εμφανίζεται στο παράθυρο Summary είναι το κατάλληλο για τον εκτυπωτή σας, τότε η εγκατάσταση του εκτυπωτή ολοκληρώθηκε.
    - Εάν το αρχείο PPD που εμφανίζεται στο παράθυρο Summary δεν είναι το σωστό για τον εκτυπωτή σας, διαγράψτε τον εκτυπωτή από τη λίστα εκτυπωτών στο Print Center ή στο Printer Setup Utility και επαναλάβετε το "Βήμα 1: Εγκατάσταση προσαρμοσμένου αρχείου PPD" στη σελίδα 41.

#### **UNIX / Linux**

**Σημείωση:** Τα πακέτα Sun Solaris και Linux είναι διαθέσιμα τόσο στο CD προγραμμάτων οδήγησης όσο και στην τοποθεσία της Lexmark στο Web, στη διεύθυνση **www.lexmark.com**.

#### **NetWare**

Ο εκτυπωτής σας υποστηρίζει πολλές πλατφόρμες UNIX και Linux, όπως τις Sun Solaris και Red Hat. Επισκεφθείτε την τοποθεσία της Lexmark στο Web στη διεύθυνση **www.lexmark.com** για να δείτε την πλήρη λίστα με τις υποστηριζόμενες πλατφόρμες UNIX και Linux.

Η Lexmark παρέχει ένα πακέτο προγραμμάτων οδήγησης εκτυπωτή για κάθε πλατφόρμα UNIX και Linux που υποστηρίζει. Ο *Οδηγός χρήσης* σε κάθε πακέτο παρέχει λεπτομερείς οδηγίες για την εγκατάσταση και τη χρήση εκτυπωτών Lexmark σε περιβάλλον UNIX και Linux.

Μπορείτε να μεταφέρετε αυτά τα πακέτα στον τοπικό σας δίσκο από την τοποθεσία της Lexmark στο Web. Επίσης στο CD προγραμμάτων οδήγησης μπορείτε να βρείτε το πακέτο του προγράμματος οδήγησης που χρειάζεστε.

Ο εκτυπωτής σας υποστηρίζει περιβάλλον Novell Distributed Print Services (NDPS) καθώς και κανονικό περιβάλλον NetWare με βάση την ουρά εκτύπωσης. Για να δείτε τις τελευταίες πληροφορίες σχετικά με την εγκατάσταση ενός εκτυπωτή δικτύου σε περιβάλλον NetWare, εκκινήστε το CD προγραμμάτων οδήγησης και επιλέξτε View Documentation (Προβολή τεκμηρίωσης).

Επαλήθευση εγκατάστασης και ρύθμισης εκτυπωτή

# Βήμα 12: Άλλες πηγές πληροφοριών

#### Προβολή και χρήση του CD προγραμμάτων οδήγησης

**Σημείωση:** Το CD τεκμηρίωσης αποστέλλεται με τον Οδηγό εγκατάστασης και ρύθμισης.

Σελίδες μενού Βοήθειας

**Σημείωση:** Σας προτείνουμε να εκτυπώσετε τον οδηγό Jam Clearance (Απεμπλοκή μονάδας εκτύπωσης) και να τον φυλάξετε κοντά στον εκτυπωτή. Αν χρειάζεστε περισσότερες πληροφορίες, αφού ολοκληρώσετε την εγκατάσταση, ανατρέξτε στην υπόλοιπη τεκμηρίωση του εκτυπωτή.

Στο CD τεκμηρίωσης, θα βρείτε τον *Οδηγό χρήσης*, τον *Οδηγό εγκατάστασης και ρύθμισης* και αντίγραφα των σελίδων εκτύπωσης του μενού Βοήθειας.

Το CD τεκμηρίωσης παρέχει πληροφορίες σχετικά με την τοποθέτηση χαρτιού, τη διαγραφή μηνυμάτων σφάλματος, την παραγγελία και αντικατάσταση αναλώσιμων, την εγκατάσταση εξοπλισμού συντήρησης και την αντιμετώπιση προβλημάτων. Παρέχει επίσης γενικές πληροφορίες για τους διαχειριστές δικτύου.

Μπορείτε επίσης να δώσετε το CD τεκμηρίωσης σε ένα διαχειριστή δικτύου ή στο προσωπικό εξυπηρέτησης, ή μπορείτε να αντιγράψετε τα περιεχόμενα του CD (ή μόνο συγκεκριμένα θέματα) σε μια κοινόχρηστη μονάδα δίσκου ή σε μια τοποθεσία intranet.

Αντίγραφα της τεκμηρίωσης του υπολογιστή και CD τεκμηρίωσης είναι επίσης διαθέσιμα στην τοποθεσία της Lexmark στο Web, στη διεύθυνση **www.lexmark.com/publications**.

Οι σελίδες Βοήθειας είναι αποθηκευμένες στον εκτυπωτή. Παρέχουν πληροφορίες σχετικά με την τοποθέτηση των μέσων εκτύπωσης, τη διάγνωση και την επίλυση προβλημάτων εκτύπωσης και την απεμπλοκή χαρτιού από τον εκτυπωτή.

Μπορείτε να εκτυπώσετε τις σελίδες του μενού Βοήθειας και τις πληροφορίες απεμπλοκής χαρτιού και να τις φυλάξετε κοντά στον εκτυπωτή για να ανατρέχετε σε αυτές όταν χρειάζεται. Ακολουθεί λίστα με τους οδηγούς που διατίθενται μέσω του Help Menu (Μενού βοήθειας):

- Printing Guide (Οδηγός εκτύπωσης)
- Color Quality (Ποιότητα χρώματος)
- Print Quality (Ποιότητα εκτύπωσης)
- Connection Guide (Οδηγός σύνδεσης)
- Help Guide (Οδηγός βοήθειας)
- Media Guide (Οδηγός μέσων εκτύπωσης)
- Jam Clearance (Απεμπλοκή μονάδας εκτύπωσης)
- Print Defects (Ελαττώματα εκτύπωσης)
- Supplies Guide (Οδηγός αναλώσιμων)
- Moving Guide (Οδηγός μετακίνησης)

Για να εκτυπώσετε αυτές τις σελίδες:

- 1 Πατήστε το Menu (Μενού) στον πίνακα χειρισμού μέχρι να εμφανιστεί η ένδειξη Help Menu (Μενού βοήθειας) και στη συνέχεια πατήστε Select (Επιλογή).
- 2 Πατήστε Menu μέχρι να εμφανιστεί το θέμα που θέλετε να εκτυπώσετε και στη συνέχεια πατήστε Select (Επιλογή).

CD προγραμμάτων οδήγησης

Το CD προγραμμάτων οδήγησης περιέχει όλα τα απαραίτητα αρχεία για την εγκατάσταση και τη λειτουργία του εκτυπωτή. Μπορεί επίσης να περιλαμβάνει βοηθητικά προγράμματα για τον εκτυπωτή, γραμματοσειρές οθόνης και πρόσθετη τεκμηρίωση.

Τοποθεσία της Lexmark στο Web
 Επισκεφθείτε την τοποθεσία μας στο Web, στη διεύθυνση www.lexmark.com για ενημερωμένα προγράμματα οδήγησης εκτυπωτών, βοηθητικά προγράμματα και άλλη τεκμηρίωση του εκτυπωτή.
 Συγχαρητήρια!
 Τώρα είστε έτοιμοι να χρησιμοποιήσετε το νέο σας εκτυπωτή. Κρατήστε αυτό το εγχειρίδιο εάν έχετε σκοπό να αγοράσετε πρόσθετα εξαρτήματα του εκτυπωτή στο μέλλον.